A Clarivate Analytics company

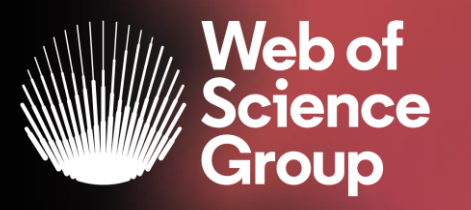

# Web of Science - discovery and citation analysis tool.

Introduction to platform

Marcin Kapczyński Solutions Specialists and Customer Education 20.04.2020

# Web of Science Data Difference - Selectivity, Structure and Certainty

Platform Breadth & Depth: 155M Records | 34K Journals | 1.6B Cited References | Backfiles 1864 | 80M Patents | 7.3M Data Sets Highly Curated Core Collection: 21K Journals | 1.3B Cited References | Backfiles 1900 | 12.5M Funding data | 254 Subject Categories

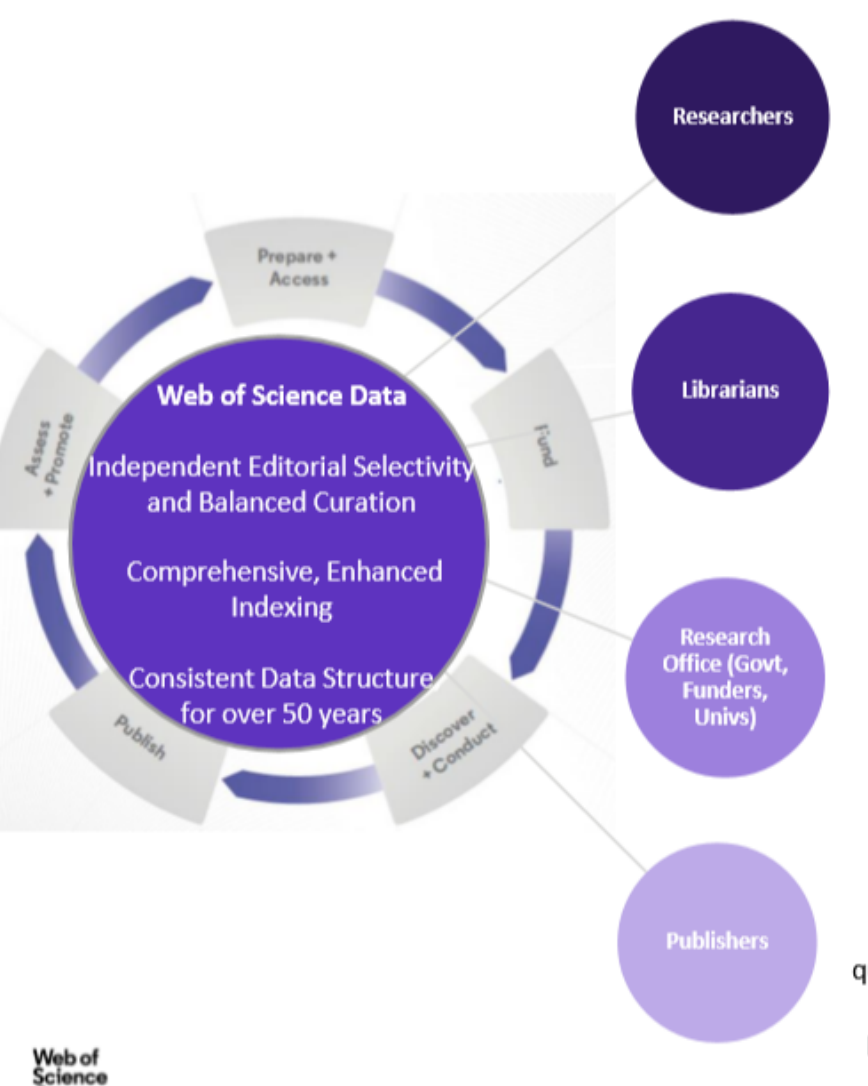

Group

#### Save Time, Build Reputation

Less data wrangling by using Web of Science's clean, structured data for research and analysis. Build reputation, prepare citation reports and complete historical bibliographies for grant proposals and tenure reviews. Find global collaborators, publishers, and funders.

#### Empower Researchers, Increase Access

Access a range of indicators to assess collection needs. Better understand important trends and breakthroughs to support institutional research demands and lead OA awareness and discovery.

#### **Best Data, Better Outcomes**

Identify highest potential research talent and areas for investment and collaboration. Assess past research output and ROI to inform future planning. Establish frameworks for assessing research outcomes and ROI, as well as understanding global positioning.

#### Identify Authors and Peer Reviewers, Increase Impact

Review a range of indicators of comparative journal guality, set in the context of their field and region to find expansion opportunities. Find peer reviewers and potential authors and editors to drive publishing aims.

#### Web of Science Global Data Usage -....because world-class research, needs world class data.

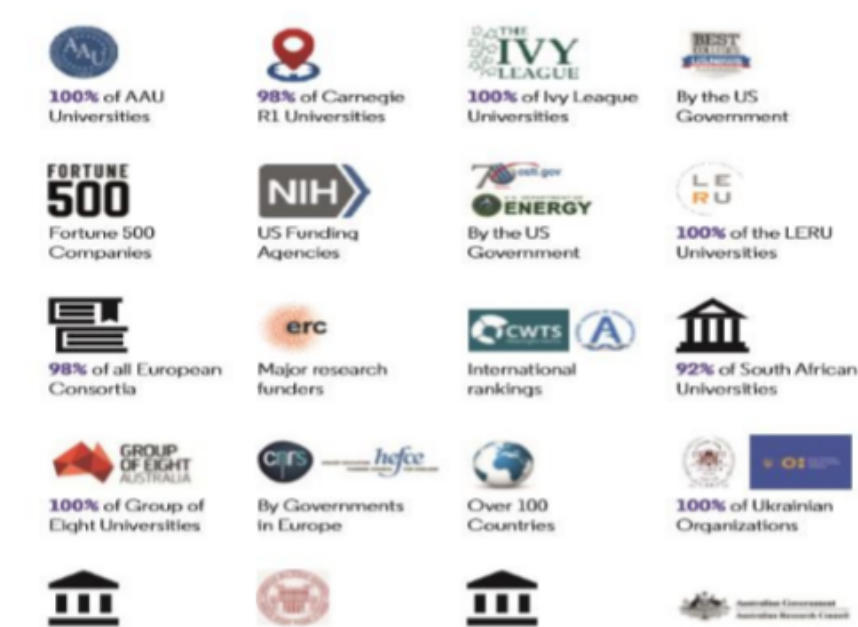

100% of Organizations 100% of New Zealand's Universities in Azerbaijan

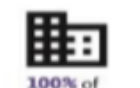

Kazakhstan

Organizations in

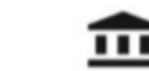

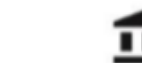

100% internationally

ranked Russian

Universities

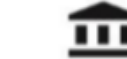

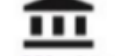

Universities

92% of the 'First **Class Discipline** 

Group' in China

100% of Thailand's

Used by the Ministry of Education Malaysia

CON DE EDICATION

by Australian

Research Council

#### The Web of Science Core Collection

At the heart of the *Web of Science* platform

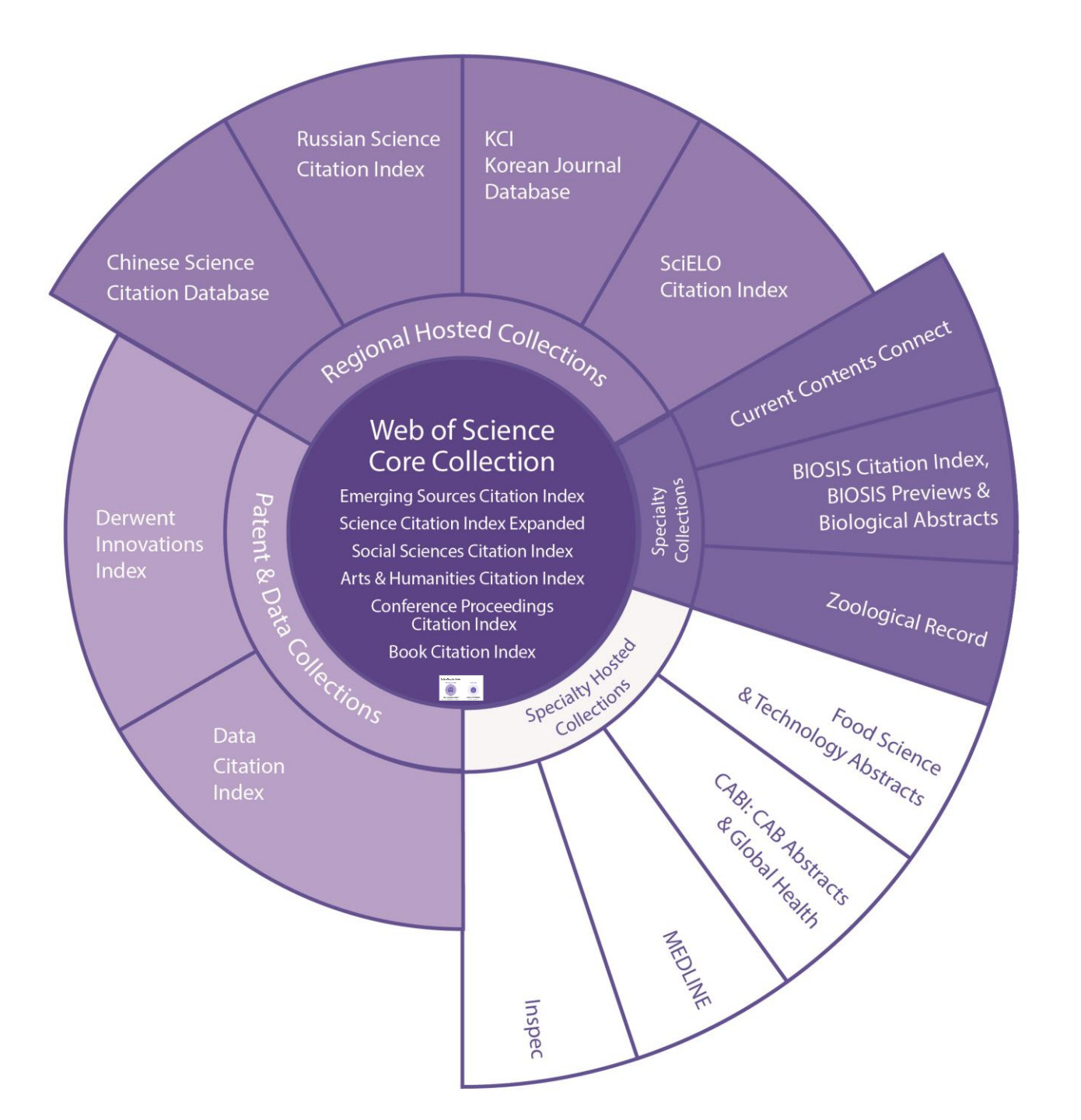

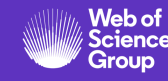

# **WoS Core Collection Dataset**

Objective, Complete and Optimal Coverage

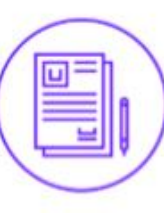

- 21,000+ journals indexed cover-to-cover
- Multidisciplinary
  - International
- Influential

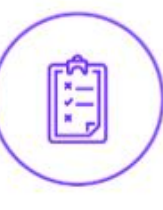

#### Careful and objective journal selection performed by a dedicated editorial team that is independent from any commercial or publishing activities

| N   | /eb of Science                                                                             |
|-----|--------------------------------------------------------------------------------------------|
|     |                                                                                            |
| Web | of Science Core Collection: Citation Indexes                                               |
| ~   | Science Citation Index Expanded (SCI-EXPANDED) ~1900-present                               |
| ~   | Social Sciences Citation Index (SSCI) 1900-present                                         |
| ~   | Arts & Humanities Citation Index (A&HCI) –1975-present                                     |
| ~   | Conference Proceedings Citation Index- Science (CPCI-S) 1990-present                       |
| ~   | Conference Proceedings Citation Index- Social Science & Humanities (CPCI-SSH) 1990-present |
| ~   | Book Citation Index- Science (BKCI-S) 2005-present                                         |
| ~   | Book Citation Index- Social Sciences & Humanities (BKCI-SSH) 2005-present                  |

Emerging Sources Citation Index (ESCI) -- 2005-present

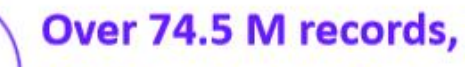

**100% with cited references (1.48 Billion)** provide industry leading metadata to power your discovery and analytics

II:

#### **Editorial Quality** Curate the content

Metrics begin with selected, trusted, valuable content.

**Curation means** successfully maintaining a collection of high-quality content.

Adding new journals and removing problem journals are the result of applying the same criteria.

S

| 1. Initial Triage                                                                                                    | 2. Editorial Triage                                                                                                    |                                                                                                    | 3. Editorial Evaluation                                                                                                    |
|----------------------------------------------------------------------------------------------------|----------------------------------------------------------------------------------------------------|----------------------------------------------------------------------------------------------------|----------------------------------------------------------------------------------------------------|
|                                                                                                    | Quality Criteria                                                                                                    |                                                                                                    | Impact Criteria                                                                                                    |
| <ul> <li>ISSN</li> <li>Journal Title</li> <li>Journal Publisher</li> <li>URL (online<br/>journals)</li> <li>Content Access</li> <li>Presence of Peer<br/>Review Policy</li> <li>Contact Details</li> </ul> | <ul> <li>Scholarly Content</li> <li>Article Titles and Article Abstracts in<br/>English</li> <li>Bibliographic Information in Roman Script</li> <li>Clarity of Language</li> <li>Timeliness and/or Publication Volume</li> <li>Website Functionality/Journal Format</li> <li>Presence of Ethics Statements</li> <li>Editorial Affiliation Details</li> <li>Author Affiliation Details</li> </ul> | <ul> <li>Editorial Board Composition</li> <li>Validity of Statements</li> <li>Peer Review</li> <li>Content Relevance</li> <li>Grant Suport Details</li> <li>Adherence to Community<br/>Standards</li> <li>Authors Distributions</li> <li>Appropriate Citations to the<br/>Literature</li> </ul> | <ul> <li>Comparative Citation Analysis</li> <li>Author Citation Analysis</li> <li>EBM Citation Analysis</li> <li>Content Significance</li> </ul> |
|                                                                                                    | Successfu                                                                                                    | loutcomes                                                                                                    |                                                                                                    |
| Starts editorial triage                                                                                                    | Starts editorial evaluation                                                                                                    | Enters ESCI and is evaluated for impact                                                                                                    | Enters SCIE/SSCI/AHCI                                                                                                    |
|                                                                                                    | Unsuccess                                                                                                    | ul outcomes                                                                                                    |                                                                                                    |
| Failed initial triage<br>Re-submission<br>welcome as soon as<br>issues have been<br>resolved                                                                                                    | Failed editorial triage<br>Re-submissions welcome as soon as issues<br>have been resolved                                                                                                    | Failed quality evaluation<br>Re-submission subject to<br>embargo of at least two years                                                                                                    | Failed editorial impact<br>evaluation<br>Entry/continued coverage in<br>ESCI<br>Re-evauation subject to embarg<br>of at least two years          |

### Citation Navigation – Trace the evolution of discovery

**Citation Network** In Web of Science Core Collection Highly Cited 3,688 Paper **Times Cited** A Create Citation Alert All Times Cited Counts 4.044 in All Databases See more counts Use in Web of Science Web of Science Usage Count. 38 214 2,415 Last 180 Days Since 2013 **Cited References** Learn more **View Related Records** 

#### Most recently cited by:

Hussain, Wajid; Mahmood, Tarig; Hussain, Jawad: et al. CRISPR/Cas system: A game changing genome editing technology, to treat human genetic diseases. GENE (2019)

Buchman, A.; Akbari, O. S. Site-specific transgenesis of the Drosophila melanogaster Y-chromosome using CRISPR/Cas9. INSECT MOLECULAR BIOLOGY (2019)

View All

#### **RESEARCH** ARTICLE

#### A Programmable Dual-RNA–Guided **DNA Endonuclease in Adaptive Bacterial Immunity**

Martin Jinek,<sup>3,2</sup>\* Krzysztof Chylinski,<sup>3,4</sup>\* Ines Fonfara,<sup>4</sup> Michael Hauer,<sup>2</sup>† Jennifer A. Doudna,<sup>1,2,5,4</sup>‡ Emmanuelle Charpentier<sup>4</sup>‡

Clustered regularly interspaced short palindromic repeats (CRISPR)/CRISPR-associated (Cas) systems protein deri provide bacteria and archaea with adaptive immunity against viruses and plasmids by using CRISPR RNAs (crRNAs) to guide the silencing of invading nucleic acids. We show here that in a subset of these systems, the mature crRNA that is base-paired to trans-activating crRNA (tracrRNA) mid DNA o forms a two-RNA structure that directs the CRISPR-associated protein Cas9 to introduce a protospac double-stranded (ds) breaks in target DNA. At sites complementary to the crRNA-guide sequence, ture crRNA. the Cas9 HNH nuclease domain cleaves the complementary strand, whereas the Cas9 RuvC-like domain cleaves the noncomplementary strand. The dual-tracrRNA:crRNA, when engineered as a Car9-catalyz single RNA chimera, also directs sequence-specific Cas9 dsDNA cleavage. Our study reveals a family of endonucleases that use dual-RNAs for site-specific DNA cleavage and highlights the potential to exploit the system for RNA-programmable genome editing.

1A and fig. 5 B nediated adaptive defense systems called clustered regularly interspaced short palboth magnes sequence cos capable of tra indromic repeats (CRISPR)/CRISPR-associated get recognition by crRNAs directs the silencing a noncognate (Cas) that protect organisms from invading vi- of the foreign sequences by manus of Cas pronot support

developing a

system to ge targeting and

Cas9 is

two RNAs.

systems, has in both crRN

DNA interfe involved in a participation

been investi might be ca used an ovy

psogenes (I

and methods

manage crRN

and fig. S3A

which can pla

and is essenti

tem, triggere

ć

Impactstory and Kopernio provides users with access to free full text via a single click

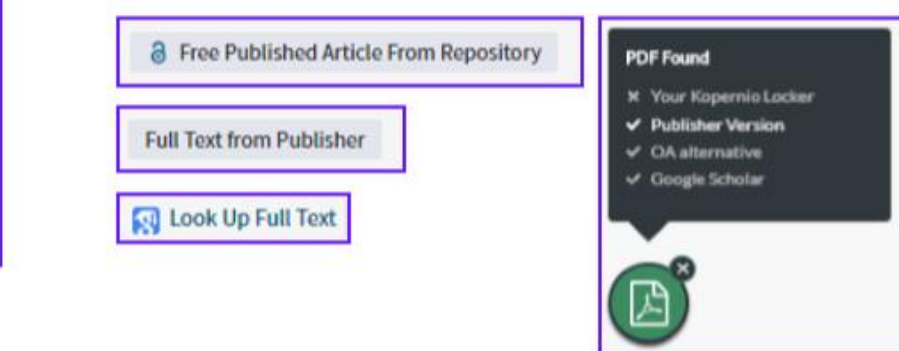

|                                                                                                    | Tank + Seether and derts                                                                                                    | · Seathmany Makedin                                                                                                    |
|----------------------------------------------------------------------------------------------------|----------------------------------------------------------------------------------------------------|----------------------------------------------------------------------------------------------------|
| Citing Articles: 3,688                                                                                                    | Sector Data Interaction Unspicated New                                                                                                    | 4 _ 1 _ 17 30                                                                                                    |
| Fan A Programmable Daai (844-Garbe<br>d DNA Endorse base in Adaptive Dect<br>attal Instranty                                                                                                    | 19 Selectings   🙆 52 SK   See to Endless value 🔹                                                                                                    | E Analyse Results                                                                                                    |
| Terrers Cited County<br>Cited in Milliambours                                                                                                    | I. Muhlyhin Generers Engineering Using (20199) Car Systems     Rev Cost In Sec. 5 Ann Cost, Sec. 5 Ann Cost, Sec. 5 Ann                                                   | Terren Olard A, NB<br>(Post-Model)                                                                                                    |
| LINE & BERRY Excite Index                                                                                                    | SCHUZ WARNE TH New YICE Pages 405425 Pathteet FIR 252411                                                                                                    | T statistical Paper                                                                                                    |
| To data web, in Trate C Lating to day                                                                                                    |                                                                                                    | Shage Coast -                                                                                                    |
| 1) In Randon Science Charter Indee<br>11 In Sci110 Charter-Indee<br>View Additional Taxon Chart County                                                                                                    | IND, Guided Human Generer Engineering via Carl     No. Hol. Permanent Vag. Laters Energy Service (1999)                                                                                                    | Times Olard 2,490<br>Num Rah of Science Com<br>Collocations                                                                                         |
|                                                                                                    | OF 1 Ret Tool Kom Parking B Free Accepted Article Free Repeativey You Reduct +                                                                                                    | T Making Charl Pager                                                                                                    |
| Refine Results                                                                                                    |                                                                                                    | (hage Court) ~                                                                                                    |
| Search within results for                                                                                                    | Generation angularenting axising the CBESPIR Cauth syndrom     My Itary 5 Advancement angularenting axis angularenting axis axis axis axis axis axis axis axis                                                                                                    | Times Olad 2,224<br>does that of bracks (new<br>colories)                                                                                           |
| Filter could by:                                                                                                    | Quint a feerful fed feer fulleter . Ven Reter t .                                                                                                    | T Hatty Cod Paper                                                                                                    |
| 🛛 🌪 нулусынылыкрад                                                                                                    |                                                                                                    | (huge Court) ~                                                                                                    |
| <ul> <li>M Hat Papers in Hold (22)</li> <li>M Hat Papers in Hold (22)</li> <li>M Hat Papers in Hold (22)</li> </ul>                                                                                                    | Integration of this                                                                                                    | Tanan Oradi (,60)<br>(See: Web of Topore (See<br>Galaxies)                                                                                          |
| 10 C Hereinsteil Bake (181)                                                                                                    | publication in a 1.6 Billion                                                                                                    | Talls Cod Pare                                                                                                    |
|                                                                                                    | Cited References citation                                                                                                    |                                                                                                    |
|                                                                                                    | network                                                                                                    |                                                                                                    |
| ferences: 38                                                                                                    | network                                                                                                    |                                                                                                    |
|                                                                                                    |                                                                                                    | the second second second second second second second second second second second second second second second se                                     |
| 0 of 24 View All in Cited Beferen                                                                                                    | and bells                                                                                                    | (Prom Well of Scheme Care Callents                                                                                                    |
| 9 of 28 View All in Cloud Balleria<br>W provides acquired resistance against<br>include Data<br>margas, Backgine, Reman, Christophe                                                                                                    | nne progen<br>Instit värtusans än garuksarysetten.<br>1; Dewsen, Mathema; att ad.                                                                                                    | Times Olad: 1,964                                                                                                    |
| D of 28 View All in Cited Indexes<br>IR provides acquired resistance aga<br>incluid doal<br>reagos, Bodegne, Forman, Christeph<br>CE Volume: 315 Issue 3819 Pages 379<br>IR Cas Systems in Bacteria and Arch<br>op, Devik, Davies, McNulle, Barrage                                                                                                    | inet vituses in prokaryotes<br>r; Douse, Hilver; et al.<br>51337: Published HKR 233007<br>ans: Versatile Secul RKAs for Adaptive Defense and Regulation<br>u, Robiolo                                                                                                    | These Otel 182                                                                                                    |
| O of 24     View All in Cited Indexed     Installation Sequences again     Installation     Installation     Tempore, Researce, Permane, Permane,     Providence, 101     Program, 102     Providence, Michaele, Barrange     N, Michaele, Barrange     N, Michaele, Michaele, Barrange     N, Michaele, Michaele, Barrange                                                                                                    | inst visuars in prokarystes<br>1; Denses, Holens; et al.<br>15 3/137 Published HAR 23 3007<br>ana: Versakile Small RNAs for Adaptive Orferese and Regulation<br>10, Radviphe<br>ana: Annul Roder of Genetics: Volume: 43 Pages 273-287 Published: 3013                                                                                                    | Threes Obert 167                                                                                                    |
| O of 20     View All in Cited Indexes     Index of resistance age     index of one     response to the     response to th | Inst eliterate in prokanyotes<br>r; Dennes, Holmer; et al.<br>8.3732 Fullationed HAR 23.3007<br>anta; Versatile Small BINAs for Adaptive Defense and Regulation<br>s; Robytole<br>onte: Annual Rober of Constics: Velame: 43 Page: 275-287 Publiched: 3013<br>w in production                                                                                                    | Threes Cited: 1,964<br>Tirrees Cited: 1,964<br>Tirrees Cited: 182                                                                                   |
| D of 28 View All in Citical Indexes<br>PR provides acquired resistance aga<br>incluid doal<br>rranges, Robighe, Freman, Christeph<br>Citical Statements in Bacteria and Arch<br>wys, Devait, Daviner, Marthile, Barrang<br>A. ROVEW OF GENETICS, VOL 45 Book 5<br>ICRISPE INMA guide periorial defen-<br>ares, Stat. J. J. Jone, Matthile, IV, Landag<br>E. Volume. 225 Teace 5605 Pages 960                                                                                                    | inet virtuares in prokaryotes<br>r, Denses, Heliner; et al.<br>19. 3732: Published HAR 20 2007<br>ans: Versatile Senali IRNAs for Adaptive Defense and Regulation<br>s, Robupte<br>one: Annual Rober of Genetics: Volume: 43: Page: 275-297: Published: 3013<br>on in prokaryotes<br>vo. Nagnes; et al.<br>-864: Published AIX 52 2008                                                                                                    | Threes Oted: 1,964<br>Threes Oted: 1,964<br>Threes Oted: 182                                                                                        |
| D of 24 View All in Cited Indexed<br>includes sequired resistance aga<br>included outs<br>rengrou, Reddyne, Remann, Diriterph<br>CE Velume 315 Issue 5818 Pages 171<br>PI-Cas Systems in Bacteria and Arch<br>wys, Develo, Davies, Michael, Barrang<br>AL REVEW OF GENETICS, VOL 45 Book 5<br>ICRISTOP INMA guide antiviral defen<br>rare, Van A. J.; Jore, Matthiel, Barrang<br>X, Warms 238 Issue 5818. Pages 90<br>res and peraports. Zhe disaper reads<br>rest, 0.                                                                                                    | inst skiteses in prokarystes<br>r, Dower, Holmer, et al.<br>8.3732 Published HAR 233007<br>ants: Versatile Small BINA for Adaptive Defense and Regulation<br>s, Robyton<br>onte: Annat Rober of Genetics: Velame: 43 Page: 275-287 Published: 3813<br>us in production<br>us Names, et al.<br>184 Published AUC 15 2001<br>same a gene fiberapy agents                                                                                                    | Three Otel: 162<br>Three Otel: 162<br>Three Otel: 162<br>Three Otel: 155                                                                            |
| O of 24     View All in Cited Indexes     Indiated cost     Indiated cost      Indiated cost     Indiated cost     Indiated cost     Indiated cost     Indiated cost     Indiated cost     Indiated cost     Indiated cost     Indiated cost     Indiated     Indiated     Ind | inet virtures in prokaryotes<br>r: Denove, Holene; et al.<br>15.1737 Published HKR 33.2007<br>units Versatile Securit RNAs for Adaptive Defense and Regulation<br>u, Robolphe<br>ories. Access Modes: uP Genetics: Volume: 43: Pages: 275-287 Published: 3011<br>or in prokaryotes.<br>un; Magner; et al.<br>-844 Published: AUC 15:2008<br>were: an gene Herrapy agents.<br>UKS 1498 Published: MX72001                                                                                                    | These Oraci 1,964<br>These Oraci 1,964<br>These Oraci 192<br>Diseas Oraci 192                                                                       |
| O of 24     View All in Cited Indexes     Indiated tool     Page 2014     Page 2014     Page 20 | inst viruses in prokaryotes<br>r; Downe, Holen; et al.<br>63.1737 Published HKR 23.007<br>white Versatile Small RKAs for Adaptive Defense and Begulation<br>n; Redepte<br>white Annual Review of Gamptics Volume: 43 Pages 275-287 Published: 3013<br>and is prokaryotes<br>ws; Rapins; et al.<br>1664 Published AUC 12.2008<br>searce as gene Merrapy agends<br>(KGS 1468 Published NOV 2003                                                                                                    | Three Oraci 1,964<br>Three Oraci 1,964<br>Three Oraci 1,964<br>Three Oraci 182<br>Three Oraci 133<br>Three Oraci 138                                |
| O of 24     View All in Cited Indexes     Indiated tool     Indiated tool     I | ene page<br>inst visuans in prokarystes<br>r; Denove, Holen; et al.<br>63.1737 Published HKR 23.3007<br>white Versatile Small RKAs for Adaptive Defense and Begulation<br>n; Radright<br>ories. Account Robust of Gauchics: Volume: 43. Pages 273-287 Published: 3011<br>and is prokarystes<br>ws; Ragence, et al.<br>1664 Published AUC 12.2008<br>searce as gene Herrapy agends<br>(KGS 1468 Published NOV 2003<br>ins prokarystes                                                                                                    | These Oracl 1,964<br>These Oracl 1,964<br>These Oracl 182<br>These Oracl 182<br>These Oracl 133<br>These Oracl 236                                  |
| O of 24     View All in Cited Indexes     Indiated total     Indiated total     Indiated     Indiated | en page<br>inst aktures in prokarystes<br>1; Dower, Hiller; et al.<br>5: 3737 Published HKR 33 3007<br>ana: Versatile Small RKAs for Adaptive Defense and Begulation<br>10; Badriphe<br>ands: Annual Robors of Gangtes: Volume: 43 Pages 273-257 Published: 3013<br>and in prokarystes<br>10; Sana Robors of Gangtes: Volume: 43 Pages 273-257 Published: 3013<br>and in prokarystes<br>10; Sana Robors of Gangtes: Volume: 43 Pages 273-257 Published: 3013<br>and in prokarystes<br>10; Sana Robors of Gangtes: Volume: 43 Pages 273-257 Published: 3013<br>and in prokarystes<br>10; Sana Robors of Gangtes: Volume: 43 Pages 273-257 Published: 3013<br>and in prokarystes<br>10; Sana Robors of Gangtes: Volume: 43 Pages 273-257 Published: 3013<br>and in prokarystes<br>10; Sana Robors of Gangtes: Volume: 43 Pages 273-257 Published: 3013<br>and in prokarystes<br>10; Sana Robors of Gangtes: Volume: 43 Pages 273-257<br>10; Sana Robors of Gangtes: Volume: 43 Pages 273-257<br>10; Sana Robors of Gangtes: 10; Sana Robors of Gangtes: 10; Sana Rob | Threes Cited: 1,964<br>Threes Cited: 1,964<br>Threes Cited: 182<br>Threes Cited: 185<br>Threes Cited: 138<br>Threes Cited: 252                      |
| D of 24 View All in Cited Indexes<br>PR provides acquired resistance aga<br>include loss<br>rengos, Redepter, Brenson, Orthologo<br>CE Velores 315 Iones 5019 Pages 120<br>PH-Cas Systems in Bacteria and Arch<br>and Arch<br>and Arch Soliton, Michele, Barrang<br>A. ROVEW OF GERETICS, VOL 45 Book 5<br>IGHISPE INMa guide anti-ind defen-<br>ture, Nen J. 1; Jons, Matthia, B., Junig<br>CE Velores 221 Iones 5001 Pages 901<br>ren and prospector Zinc Graper read-<br>rent, 0.<br>INERNAY Webane 35 Iones 307 Pages<br>in an endor/Bourdeaux 137 Pages<br>in an endor/Bourdeaux Hut generative<br>defend Gen<br>Int, Jason, Wang, Rolping 13, Hong 34 J<br>10 DIVED/WINTY Velocity 12 Iones 30<br>IOVED/WINTY Velocity 21 Iones 30                                                                                                    | inst viruses in prokarystes<br>1; Doore, Hillen; et al.<br>5: 3737 Published HAR 23 2007<br>ana: Versaille Small BINA for Adaptive Orlense and Bigulation<br>5: Nadophe<br>ands. Annual Rober of Construct: Volume: 43 Pages: 273-287 Published: 3013<br>and prokarystes<br>5: Majour, et al.<br>5: 564 Published NAC 12 2008<br>search an gene Marapy agents<br>1: 1: Julia: Published NIX 2007<br>ter guide BINA for inveder defense in prokarystes<br>1: Page:: 3483-3496: Fublished DEC 13: 3008                                                                                                    | Threes Oracl: 1,464<br>Threes Oracl: 1,464<br>Threes Oracl: 182<br>Threes Oracl: 185<br>Threes Oracl: 138<br>Threes Oracl: 258<br>Threes Oracl: 258 |

### **Create your own Web of Science Account**

| Web of Science InCites Journal Citation Reports Essential Science Indicators | EndNote Publons Kopernio                                            | Sign In                                                                                                    | ▲ Help ▼ English ▼     |
|------------------------------------------------------------------------------|---------------------------------------------------------------------|----------------------------------------------------------------------------------------------------|------------------------|
| Web of Science                                                               |                                                                     | →)Sign In                                                                                                    | Clarivate<br>Analytics |
|                                                                              |                                                                     | Tools 👻 Searches an                                                                                                    | story Marked List      |
| Select a database Web of Science Core Collection                             |                                                                     |                                                                                                    | Kopernio Locker        |
| Basic Search Cited Reference Search Advanced Search + M                      | Sign In<br>E-mail Address: adriana.filip@clarivate.com<br>Password: | To access <i>Web of Science</i> personalization features, please sign in or register.<br>As a registered user, you can:<br>• Set a preference to start your session in a specific database or and ut                                                                            |                        |
|                                                                              | Sign In Cancel<br>Keep me signed in<br>Forgot Password<br>Register  | <ul> <li>Save searches in the Web of Science</li> <li>Save a Marked List to recall for later use</li> <li>Export up to 5000 records at one time</li> <li>Add references to your EndNote Library</li> <li>Automatically sign in every time you access Web of Science.</li> </ul> |                        |
| All years (1900 - 2019)                                                      |                                                                     |                                                                                                    |                        |

### **Create your own Web of Science Account**

| Web of Science InCites Journal Citation Reports Essential Scien | ce Indicators EndNote P | Publons Kopernio |                                                                                      | Adriana 🔻 Help 👻 English 👻 |
|-----------------------------------------------------------------|-------------------------|------------------|--------------------------------------------------------------------------------------|----------------------------|
| Web of Science                                                  |                         |                  |                                                                                      | Clarivate<br>Analytics     |
|                                                                 |                         |                  | Tools 🔺 Searches and alerts                                                          | Search History Marked List |
| Select a database Web of Science Core Collection                | •                       |                  | EndNote Saved searches and ale<br>Kopernio Citation alerts<br>Publons Journal alerts | rts<br>Kopernio Locker     |
| Basic Search Cited Reference Search Advanced Sear               | ch + More               |                  | ResearcherID<br>Usage Reports                                                        |                            |
| Example: oil spill* mediterranean                               | (                       | X Topic          | + Roaming Access<br>+ Add row                                                        | Search tips                |
| Timespan<br>All years (1900 - 2019)<br>More settings            |                         |                  |                                                                                      |                            |

# Search page | Select a database

| Web of Science InCites Jo                                                           | ournal Citation Reports Essential Science Indicators EndNote                                                                                        | Publons Kopernio                                                                                                    | Adriana 🔻 Help 👻 English 👻                  |
|-------------------------------------------------------------------------------------|----------------------------------------------------------------------------------------------------|----------------------------------------------------------------------------------------------------|---------------------------------------------|
| Web of Scie                                                                         | ence                                                                                                    |                                                                                                    | Clarivate<br>Analytics                      |
|                                                                                     |                                                                                                    | Tools 👻 Searc                                                                                                    | hes and alerts 👻 Search History Marked List |
| Select a database Web                                                               | o of Science Core Collection                                                                                                    | •                                                                                                    | Kopernio Locker                             |
| All Da<br>Basic Search c Web<br>Biolo<br>Example: Johns                             | atabases<br>of Science Core Collection<br>ogical Abstracts<br>SIS Citation Index                                                                    | <ul> <li>Web of Science Core Collection (1900-present)</li> <li>Search the world's leading scholarly journals, books, and proceedings in the sciences, social sciences, and arts and humanities and navigate the full citation network.</li> <li>All cited references for all publications are fully indexed and searchable</li> </ul> | Search Search tips                          |
| Select available organ<br>Finds papers from organizat<br>Chine<br>Timespan<br>Curre | SIS Previews<br>I: CAB Abstracts <sup>®</sup> and Global Health <sup>®</sup><br>ese Science Citation Database <sup>SM</sup><br>ent Contents Connect | <ul> <li>Search across all authors and all author affiliations.</li> <li>Track citation activity with Citation Alerts.</li> <li>See citation activity and trends graphically with<br/>Citation Report.</li> <li>Use Analyze Results to identify trends and publication<br/>patterns.</li> </ul>                                        |                                             |
| All years (1900 - 201c Data<br>More settings 🔻                                      | Citation Index 🗸                                                                                                    | Select a database (among databases                                                                                                    |                                             |
|                                                                                     |                                                                                                    | contracted by your institution).                                                                                                    |                                             |

### Search page

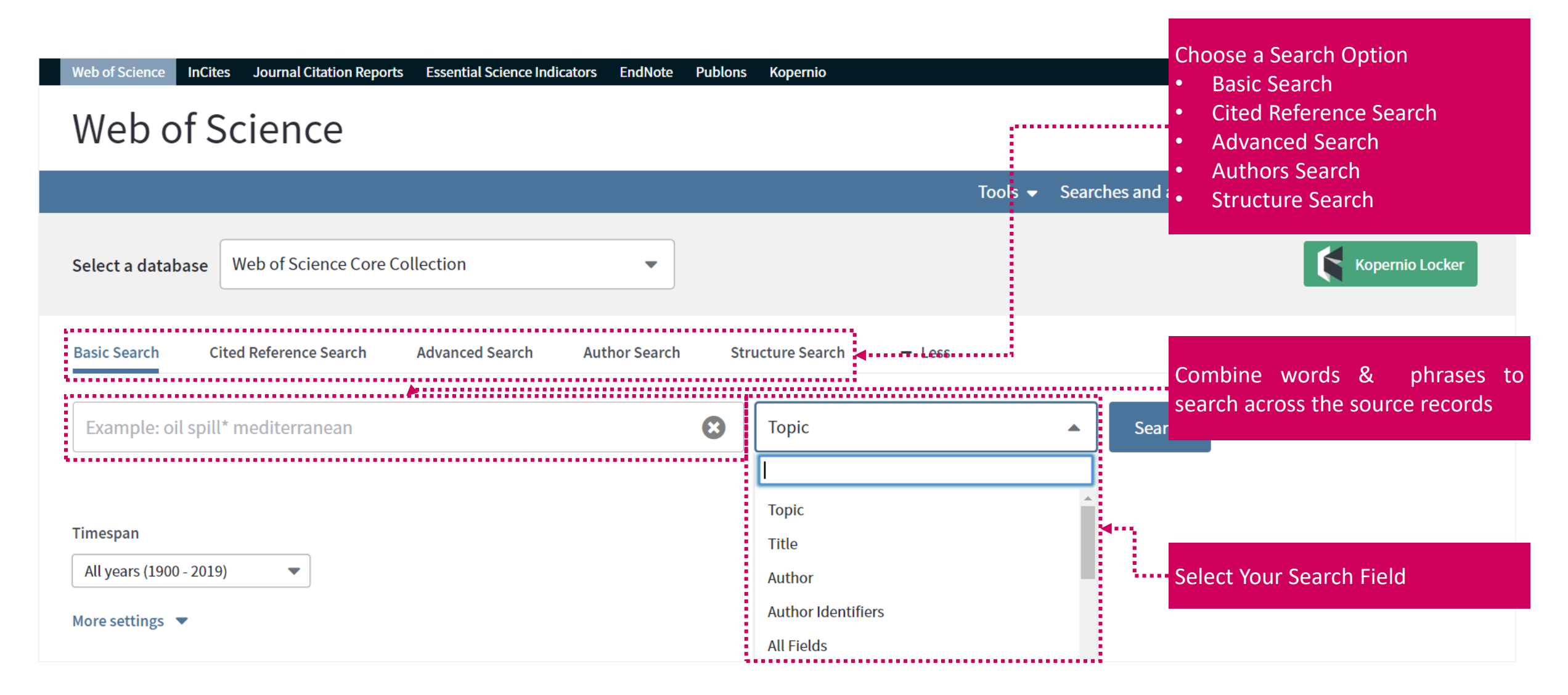

#### **Search rules**

#### **SEARCH OPERATORS**

- Use AND to find records containing all of your search terms
- Use **OR** to find records containing any of your search terms
- Use NOT to exclude records containing certain words from your search
- Use NEAR/n to find records containing all terms within a certain number of words (n) of each other (stress NEAR/3 sleep)
- Use SAME in an Address search to find terms in the same line of the address (Tulane SAME Chem)

#### WILD CARD CHARACTERS

Use truncation for more control of the retrieval of plurals and variant spelling

- \* = zero to many characters
- **?** = one character
- **\$** = zero or one character

#### **PHRASE SEARCHING**

To search exact phrases in Topic or Title searches, enclose a phrase in quotation marks. For example, the query "energy conservation" finds records containing the exact phrase energy conservation.

#### **AUTHOR NAME**

- Enter the last name first, followed by a space and up to five initials.
- Use truncation and search alternative spelling to find name variants:
- Driscoll C finds Driscoll C, Driscoll CM, Driscoll Charles, and so on.
- Driscoll finds all authors with the last name Driscoll
- De la Cruz f\* OR Delacruz f\* finds Delacruz FM, De La Cruz FM, and so on.

### **Refine results**

| Web of Science InCites Journal Citation                                                                            | Reports Essential Science Indicators EndNote Publons Kopernio Adriana ▼ Help ▼ English ▼                                                                                                    |
|----------------------------------------------------------------------------------------------------|----------------------------------------------------------------------------------------------------|
| Web of Science                                                                                                    | Clarivate<br>Analytics                                                                                                    |
| Search                                                                                                    | Tools 👻 Searches and alerts 👻 Search History Marked List                                                                                                    |
| Results: 3,847<br>(from Web of Science Core Collection)<br>You searched for: TOPIC: (earthquak<br>e detection)More | Sort by: Date Times Cited Usage Count Relevance     More     More     Select Page     Select Page     St     Save to EndNote online     Publication Date oldest to newest     Recently Added     Times Cited lowest to highest     Image Count     Image Count |
| Refine Results                                                                                                    | By: Kita, Alban; Cavalagli, Nicola; Ubertini, Filippo       Osage Count Last 180 days       • First Author         MECHANICAL SYSTEMS AND SIGNAL PROCESSING       First Author A to Z       • First Author         Image: System and system       Full Text from Publisher       View Abstract       First Author Z to A                                                                                                    |
| Search within results for Q                                                                                        | 2. Real-time unified single- and multi-channel structural damage detection using recursive singu spectrum analysis                                                                                                    |
| Filter results by:                                                                                                 | By: Bhowmik, Basuraj; Krishnan, Manu; Hazra, Budhaditya, et al.<br>STRUCTURAL HEALTH MONITORING-AN INTERNATIONAL JOURNAL Volume: 18 Issue: 2 Pages: 565<br>Published: MAR 2019<br>Subject Categories, Publication<br>Years, and more.                                                                                                    |

Adriana 👻 Help 👻 English 👻

## Fields in a TOPIC search

| Web of Science InCites Journal Citation Reports Essential Science Indicators EndNote Publons Kopernio                                                                                                    | Adriana 🔻 Help 🔻 English 🔻                                                |
|----------------------------------------------------------------------------------------------------|---------------------------------------------------------------------------|
| Web of Science                                                                                                    | Clarivate<br>Analytics                                                    |
| Search Search Results Tools - Searches and alert                                                                                                    | ts 👻 Search History Marked List                                           |
| စ္ခ်ေနေနေနာ အျင်္ပေနန်း က Save to EndNote online 🚽 🕄 Add to Marked L                                                                                                    | ist<br>▲ 1 of 3,847 ▶                                                     |
| Link to full text, library holdings or Google Scholar Export options                                                                                                    |                                                                           |
| By: Kita, A (Kita)       Title         All titles are indexed as published. Foreign language       Itiles are translated into US English         Volume: 120       Pages: 180-202         DOI: 10.1016/j.       Abstract                                                  | Citation Network<br>In Web of Science Core Collection<br>O<br>Times Cited |
| Document Type       All abstracts are indexed as provided by the journal in (1991 to present)         Abstract       In recent years,         In recent years,       Author Names         All authors are indexed. Search using last name and         In receiving a grow | Create Citation Alert Cited References                                    |
| complex mason initials (e.g. garfield e*)                                                                                                    | View Related Records                                                      |
| Web of Author Identifiers                                                                                                    |                                                                           |

Web of Science Group

#### 15

ResearcherIDs and ORCID IDs displayed when available

### **Fields in a TOPIC search**

#### Keywords

Author Keywords: Cloud-based TDT; Big Data; Performance analysis; Cloud computing KeyWords Plus: MAPREDUCE; NETWORKS

#### **Author Information**

Reprint Address: Solaiman, E (reprint author)

+ Newcastle Univ, Sch Comp Sci, Newcastle Upon Tyne, Tyne & Wear, England.

#### Addresses:

- + [1] Australian Natl Univ, Sch Comp Sci, Canberra, ACT, Australia
  - [2] Swinburne Univ Technol, Fac Sci Engn & Technol, Melbourne, Vic, Australia
- + [3] Newcastle Univ, Sch Comp Sci, Newcastle Upon Tyne, Tyne & Wear, England
- + [4] IBM Corp, Zurich Res Lab, Zurich, Switzerland
- + [5] Lund Univ, Dept Elect & Informat Technol, Lund, Sweden
- + [6] Chinese Univ Geosci, Dept Comp Sci, Wuhan, Hubei, Peoples R China

E-mail Addresses: deanmeisong@gmail.com; pjayaraman@swin.edu.au; ellis.solaiman@ncl.ac.uk; yic@zurich.ibm.com; zheng.li@eit.lth.se; songjun@cug.edu.cn; dgeorgakopoulos@swin.edu.au; rranjans@gmail.com

#### Funding

| Funding Agency                  | Grant Number  |
|---------------------------------|---------------|
| SNSF NRP75, Switzerland project | 407540_167266 |

#### View funding text

Use in Web of Science

#### Author Keywords & KeyWords Plus

KeyWords Plus are words and phrases harvested from the titles of the cited articles. Click on the Keyword or Phrase to perform a search on the terms.

#### Learn more

#### **Addresses & Organization Enhanced Names**

All author addresses are indexed and searchable. Organization Enhanced Names are used to help identify institutions with complex names, or with many address variations.

#### n you would like to improve the quality of

#### **Funding Information**

Funding agency, grant numbers, and the funding acknowledgement text is searchable (availability varies by index).

### **Citation Network**

Web of Science

Group

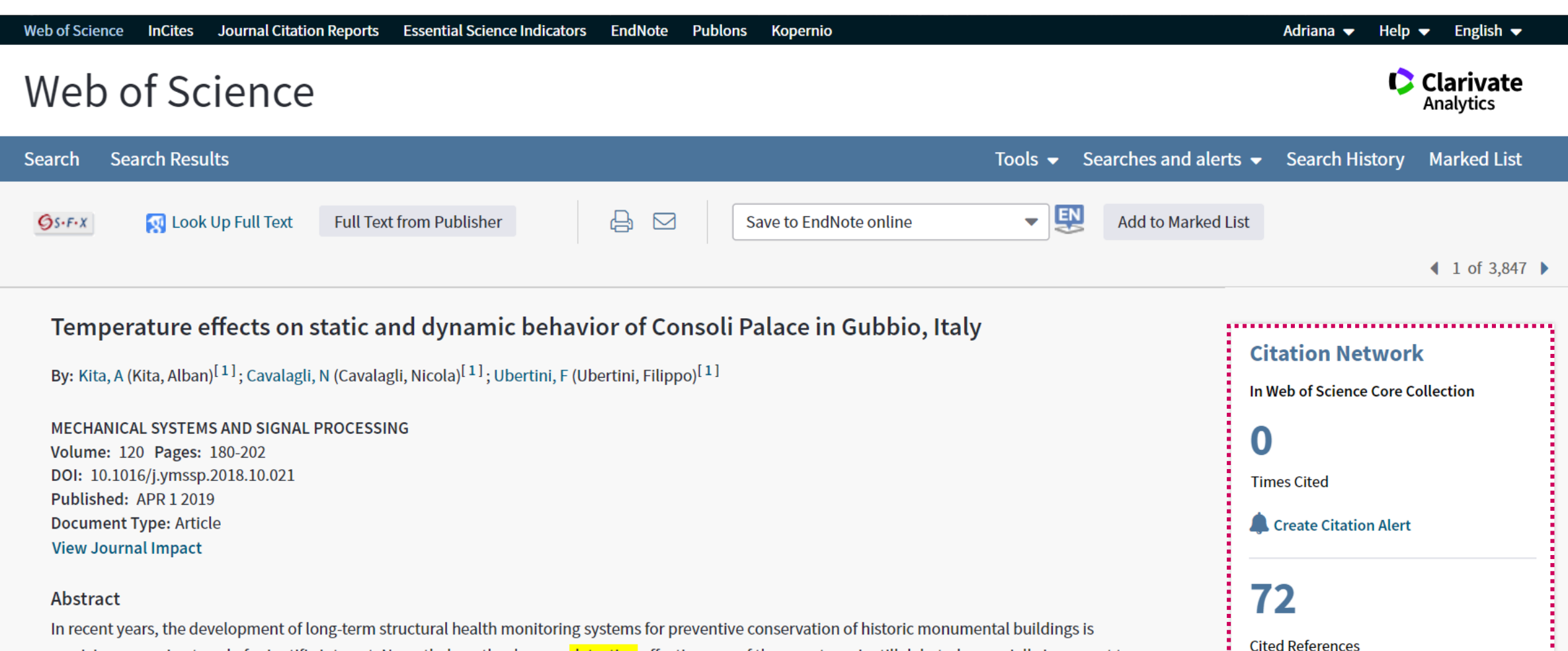

receiving a growing trend of scientific interest. Nevertheless, the damage detection effectiveness of these systems is still debated, especially in respect to complex masonry palaces where both local and global failure mechanisms can be activated, whereby the majority of the documented successful applications are limited to masonry towers. In particular, one major issue that needs to be solved in order to derive damage sensitive features is associated

View Related Records

#### **Usage Count**

By: Kita, A (Kita, Alban)<sup>[1]</sup>; Cavalagli, N (Cavalagli, Nicola)<sup>[1]</sup>; Ubertini, F (Ubertini, Filippo)<sup>[1]</sup>

MECHANICAL SYSTEMS AND SIGNAL PROCESSING Volume: 120 Pages: 180-202 DOI: 10.1016/j.ymssp.2018.10.021 Published: APR 1 2019 Document Type: Article View Journal Impact

#### Abstract

In recent years, the development of long-term structural health monitoring systems for preventive conservation of historic monumental buildings is receiving a growing trend of scientific interest. Nevertheless, the damage detection effectiveness of these systems is still debated, especially in respect to complex masonry palaces where both local and global failure mechanisms can be activated, whereby the majority of the documented successful applications are limited to masonry towers. In particular, one major issue that needs to be solved in order to derive damage sensitive features is associated to the removal of the effects of changes in environmental conditions and, primarily, of ambient temperature, from static and dynamic signatures. This paper aims to contribute to improving knowledge in this field, by investigating temperature effects on static and dynamic response of an iconic Italian monumental palace: the Consoli Palace in Gubbio. With the purpose of early detecting earthquake-induced damages, as well as damages caused by material degradation associated to awkward environmental conditions, a simple low-cost mixed static and dynamic long-term structural health monitoring system has been installed on the Palace by the authors in July 2017. After discussing surveys, ambient vibration tests, diagnostic investigations, numerical modeling and model calibration of the Palace, the analysis of the first year of monitoring data is presented. This analysis shows that, differently from what observed in other literature works on historic masonry towers, the natural frequencies of the Palace show a marked and sometimes non-linear decreasing trend with increasing ambient temperature, that can be effectively removed through linear statistical filtering provided that dynamic regression models, using past values of predictors, are used. On the other side, the evolution of the amplitudes of two major cracks monitored within the building also shows a marked

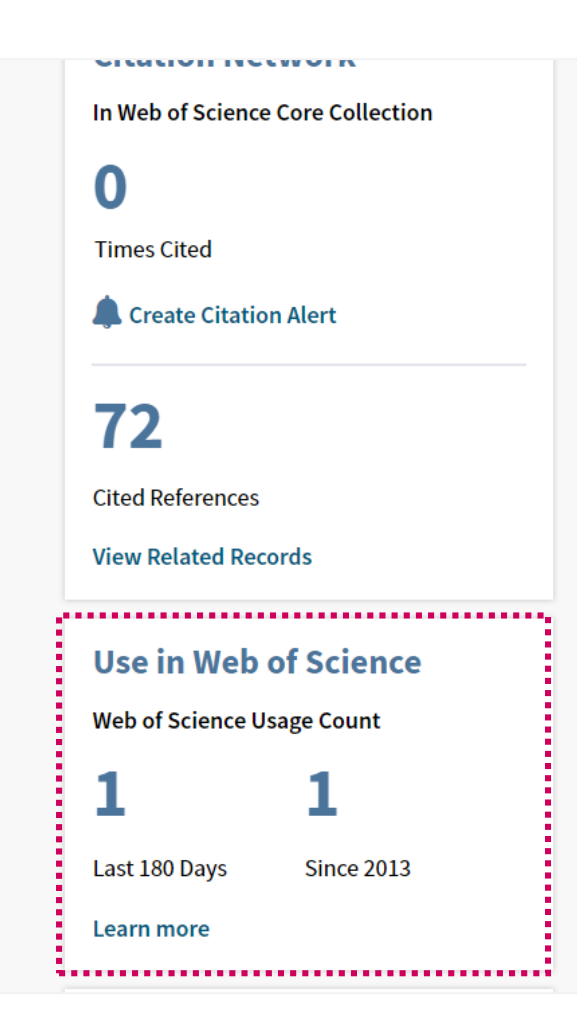

Journal Citation Reports Essential Science Indicators

EndNote

Publons

Kopernio

InCites

Web of Science

| Web of Science                                           |                                                            |                                                                                   | Clarivate<br>Analytics                   |
|----------------------------------------------------------|------------------------------------------------------------|-----------------------------------------------------------------------------------|------------------------------------------|
| Search                                                   |                                                            | Tools 👻 Searches                                                                  | and alerts 👻 Search History Marked List  |
| <b>Results:</b><br>(from Web of Science Core Collection) | Organizations-Enhanced Refine Exclude                      | Cancel Sort these by: Record Count 💌                                              |                                          |
| You searched for: TOPIC: (earthquake                     | The first 100 Organizations-Enhanced (by record count) are | e shown. For advanced refine options, use 🏢 Analyze results .                     | Variants in the names of institutions    |
| detection)More                                           | UNIVERSITY OF CALIFORNIA SYSTEM (190)                      | NATIONAL OCEANIC ATMOSPHERIC ADMIN NOAA USA (37)                                  | The Core Collection indexes the          |
| 🔔 Create Alert                                           | CENTRE NATIONAL DE LA RECHERCHE SCIENTIFIQUE CNRS<br>(165) | UNIVERSITY OF CALIFORNIA BERKELEY (37)                                            | original address of the publication.     |
|                                                          | CHINA EARTHQUAKE ADMINISTRATION (144)                      | NATIONAL RESEARCH INSTITUTE FOR EARTH SCIENCE<br>DISASTER RESILIENCE (36)         |                                          |
| Pefine Pecults                                           | CHINESE ACADEMY OF SCIENCES (131)                          | IFSTTAR (35)                                                                      | HONG KONG POLYTECHNIC UNIVERSITY (24)    |
| Refine Results                                           | UNITED STATES DEPARTMENT OF THE INTERIOR (116)             | NATIONAL CHENG KUNG UNIVERSITY (35)                                               | PSL RESEARCH UNIVERSITY PARIS COMUE (24) |
|                                                          | UNITED STATES GEOLOGICAL SURVEY (116)                      | SCHMIDT INSTITUTE OF PHYSICS OF THE EARTH OF THE RUSSIAN ACADEMY OF SCIENCES (34) | PURDUE UNIVERSITY (24)                   |
| Search within results for Q                              | HELMHOLTZ ASSOCIATION (104)                                | UNIVERSITY OF CHINESE ACADEMY OF SCIENCES CAS (34)                                | PURDUE UNIVERSITY SYSTEM (24)            |
|                                                          | RUSSIAN ACADEMY OF SCIENCES (98)                           | UNIVERSIDAD NACIONAL AUTONOMA DE MEXICO (32)                                      | SAPIENZA UNIVERSITY ROME (24)            |
| ette te t                                                | UNIVERSITY OF TOKYO (93)                                   | UNIVERSITY OF TEHRAN (32)                                                         | UNIVERSITY OF ATHENS (24)                |
| Filter results by:                                       | ISTITUTO NAZIONALE GEOFISICA E VULCANOLOGIA INGV<br>(79)   | COLUMBIA UNIVERSITY (31)                                                          | UNIVERSITY OF CANTERBURY (24)            |
| Highly Cited in Field (14)                               | UNIVERSITY OF CALIFORNIA SAN DIEGO (72)                    | PEKING UNIVERSITY (31)                                                            | GEORGIA INSTITUTE OF TECHNOLOGY (23)     |
|                                                          |                                                            |                                                                                   |                                          |

Adriana 👻 Help 👻 English 👻

| Web of Science         InCites         Journal Citation Reports         Essential Science Indicators         EndNote | Publons Kopernio               | Adriana 🔻 Help 🔻 English 🔫           |
|----------------------------------------------------------------------------------------------------|--------------------------------|--------------------------------------|
| Web of Science                                                                                                    |                                | Clarivate<br>Analytics               |
|                                                                                                    | Tools   Searches and alerts    | Search History Marked List           |
| Select a database Web of Science Core Collection                                                                     |                                | Get one-click<br>access to full-text |
| Basic Search Cited Reference Search Advanced Search + More                                                           |                                |                                      |
| University of Bologna                                                                                                | Organization-Enhanced ▼ Search | Search tips                          |
| Finds papers from organizations with identified name variants.                                                       | Search the C                   | Organizations Enhanced List          |
|                                                                                                    | +12 400 unif                   | ied name organizations               |

#### **Organizations - Enhanced List**

\*\* Use this list to find the preferred name for an organization and the variants we hav Use the Browse and Find features to locate organizations to add to your query.

Click on a letter or number to browse organizations alphabetically by title A B C D E F G H I J K L M N O P Q R S T U V W X Y Z 0 1 2 3 4 5 6 7

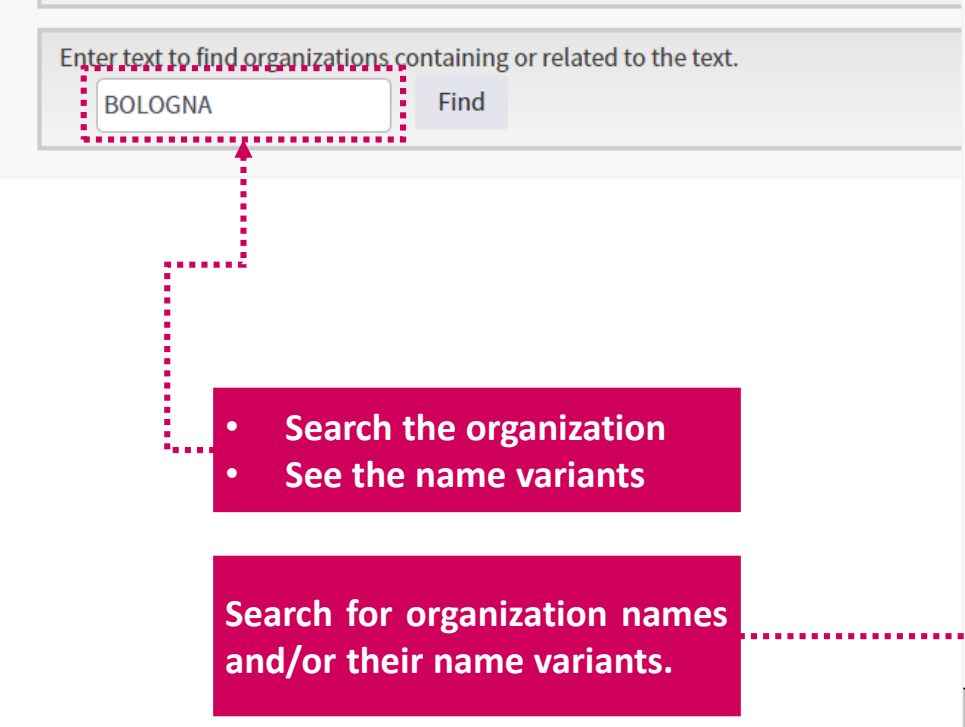

#### Organizations - Enhanced List

\*\* Use this list to find the preferred name for an organization and the variants we have identified and associated with it. Note: Not all org Use the Browse and Find features to locate organizations to add to your query.

#### Click on a letter or number to browse organizations alphabetically by title A B C D E F G H I J K L M N O P Q R S T U V W X Y Z 0 1 2 3 4 5 6 7 8 9

Enter text to find organizations containing or related to the text.

Find

BOLOGNA

| DETAILS             |         |                                                                           |
|---------------------|---------|---------------------------------------------------------------------------|
|                     |         | KEY:Add= add to query                                                     |
| Organization Name:  | Add     | UNIVERSITY OF BOLOGNA                                                     |
| Other Names:        |         | UNIVERSITA DI BOLOGNA; UNIV BOLOGNA                                       |
| Address:            |         | VIA ZAMBONI, 33, 40126 BOLOGNA BO, ITALY ,BOLOGNA, ITALY                  |
| Website:            |         | http://www.eng.unibo.it/                                                  |
| Name Variants:      | Add     | A MANGINI UNIV BOLOGNA                                                    |
|                     | Add     | ACAD SPIN UNIV BOLOGNA ALMA MATER STUDIORUM                               |
|                     | Add     | AHNA MATER STUDIORUM UNIV BOLOGNA                                         |
|                     | Add     | ALAM MATER STUDIORUM UNIV BOLOGNA                                         |
| nsfer your selected | organiz | tation(s) below to the Organizations - Enhanced field on the search page. |
| versity of Bologna  |         |                                                                           |

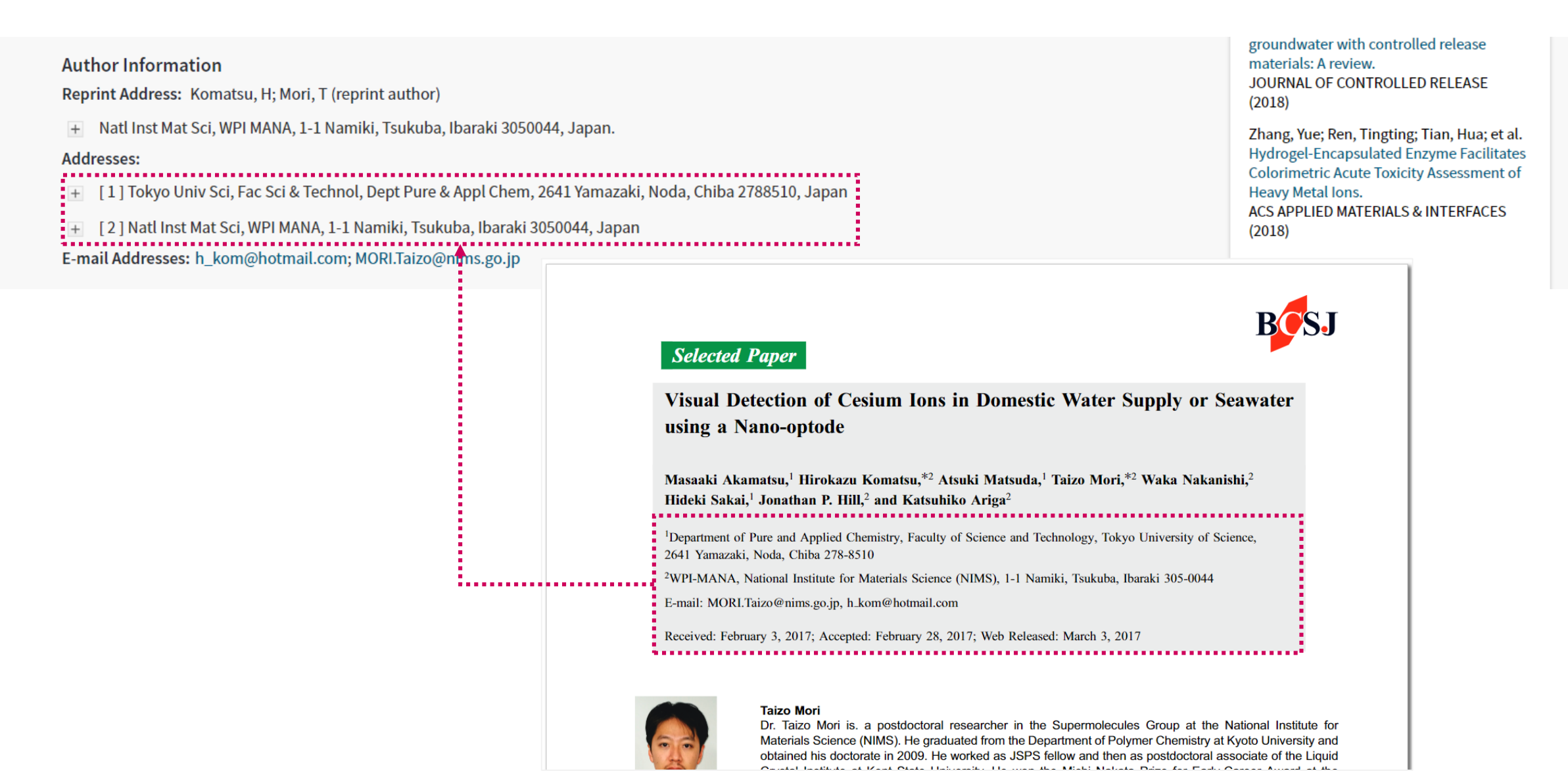

### **Author Search**

| Web of Science InCites Journal Citation Reports Essential Science Indicators EndNote Puble                                                                                                    | ns Kopernio Adriana 🛩 Help 🛩 English 🛩                   |
|----------------------------------------------------------------------------------------------------|----------------------------------------------------------|
| Web of Science                                                                                                    | Clarivate<br>Analytics                                   |
|                                                                                                    | Tools 👻 Searches and alerts 👻 Search History Marked List |
| Select a database Web of Science Core Collection                                                                                                    | Get one-click<br>access to full-text                     |
| Basic Search       Cited Reference Search       Advanced Search       + More         Example: A-1397-2010 OR 0000-0001-5297-9108       Image: Comparison of the search of the search of the s | Author Identifiers <ul> <li>Search</li> </ul>            |
| Timespan<br>All years (1900 - 2019)                                                                                                    | + Add row                                                |
| More settings 💌                                                                                                    | Search by ORCID or ResearcherID numbers                  |

### **Author Search**

| Web of Science InCites Journal Citation                             | Reports Essential Science Indicators EndNote Publons Kopernio                                                                                                    | Adriana 🔻 Help 🔻 English 🔫                  |
|---------------------------------------------------------------------|----------------------------------------------------------------------------------------------------|---------------------------------------------|
| Web of Science                                                      |                                                                                                    | Clarivate<br>Analytics                      |
| Search                                                              | Tools   Searches and alerts                                                                                                    | Search History Marked List                  |
| <b>Results: 291</b><br>(from Web of Science Core Collection)        | Sort by: Date Times Cited Usage Count Relevance More                                                                                                    | ▲ 1 of 30 ▶                                 |
| You searched for: AUTHOR IDENTIFI<br>ERS: (0000-0002-4367-3884)More | □ Select Page 🕞 🖂 5K Save to EndNote online  Add to Marked List                                                                                                    | Analyze Results                             |
| Levente Alert                                                       |                                                                                                    | Lul Create Citation Report                  |
|                                                                     | 1. Short-Term Hemodynamic Effects of Modern Wheat Products Substitution in Diet with Ancient Wheat<br>Products: A Cross-Over, Randomized Clinical Trial                                                                   | Times Cited: 0<br>(from Web of Science Core |
| Refine Results                                                      | By: Cicero, Arrigo F. G.; Fogacci, Federica;<br>NUTRIENTS Volume: 10 Issue: 11 Arti                                                                                                    | Collection) Usage Count ~                   |
| Search within results for Q                                         | OstFrx       Image: Free Full Text from Publis       Create Citation Report         Image: Pree Full Text from Publis       Refine results to find         Image: Pree Full Text from Publis       Refine results to find | Times Cited: 9                              |
| Filter results by:                                                  | - Highest cited papers<br>By: Sahebkar, Amirhossein; Pirro, Matteo;<br>CRITICAL REVIEWS IN FOOD SCIENCE<br>13 2018<br>- Collaborations                                                                                    | (from Web of Science Core<br>Collection)    |
| Highly Cited in Field (2)                                           | State     Full Text from Publisher     -     Funding agencies                                                                                                    | Usage Count 🗸                               |
| 🗖 Open Access (66)                                                  |                                                                                                    |                                             |

Web of Science Group

#### **Evaluate**

Web of Science InCites Journal Citation Reports Essential Science Indicators

dicators EndNote Publons Kopernio

Clarivate Analytics

### Web of Science

Marked List Search Results: 291 Sort by: Date **Times Cited** Usage Count Relevance -4 1 of 30 🕨 More (from Web of Science Core Collection) You searched for: AUTHOR IDENTIFI A Select Page  $\square$ 5K Save to EndNote online Add to Marked List Analyze Results ERS: (0000-0002-4367-3884) ...More -Lul Create Citation Report <mark>8</mark>× 53 6 0 Sum of Times Cited Citing articles 6 Total Publications h-index Effects of Modern Wheat Produ 291 Analyze 38 5,464 3,905 Analyze ndomized Clinical Trial Impact Factor Without self citations Average citations per item Without self citations Refin 4.196 4.603 18.78 4,840 3,712 Analyze i, Federica; Veronesi, Maddalena; el ue: 11 Article Number: 1666 Pub 2017 5 year Sum of Times Cited per Year from Publisher View Abstract < Rank in Category Quartile in Category Search **NUTRITION & DIETETICS** 18 of 83 Q1 Article Data from the 2017 edition of Journal Citation Reports **Group of publications** Filter Journal Publisher MDPI, ST ALBAN-ANLAGE 66, CH-4052 BASEL, SWITZERLAND ISSN: 2072-6643 6 **Research Domain** Web of Science Nutrition & Dietetics Group

# Marked list

| Web of Science InCites Journal Citation                             | Reports Essential Science Indicators EndNote Publons Kopernio                                                                                                   | Adriana 🔻 Help 🔻 English 🔫              |
|---------------------------------------------------------------------|----------------------------------------------------------------------------------------------------|-----------------------------------------|
| Web of Science                                                      |                                                                                                    | Clarivate<br>Analytics                  |
| Search                                                              | Tools 👻 Searches and al                                                                                                    | erts 👻 Search History Marked List       |
| <b>Results: 291</b><br>(from Web of Science Core Collection)        | Sort by: Date Times Cited Usage Count Relevance More                                                                                                    | <ul> <li>▲ 1 of 30 ▶</li> </ul>         |
| You searched for: AUTHOR IDENTIFI<br>ERS: (0000-0002-4367-3884)More | Sel Add to Marked List                                                                                                    | Analyze Results                         |
| Levente Alert                                                       | 1     Number of Records: All records on page                                                                                                    | Times Cited: 0                          |
| Refine Results                                                      | C Records to                                                                                                    | Collection)                             |
| Search within results for Q                                         | Add Cancel                                                                                                    | Add up to 50,000 records to marked list |
| Filter results by:                                                  | By: Sahebkar, Amirhossein; Pirro, Matteo; Banach, Maciej; et al.<br>CRITICAL REVIEWS IN FOOD SCIENCE AND NUTRITION Volume: 58 Issue: 15 Pages: 2549-2556 Publis | <i>Collection)</i><br>hed: OCT          |
| Highly Cited in Field (2)                                           | 13 2018                                                                                                    | Usage Count 🗸                           |

### Marked list

| Search               | Search Results                                                                                                    |                                                  |                             | Tools 👻                              | Searches and alerts 👻 | Search History    | Marked List              | 10     |
|----------------------|----------------------------------------------------------------------------------------------------|--------------------------------------------------|-----------------------------|--------------------------------------|-----------------------|-------------------|--------------------------|--------|
| Markee               | d List 10 records   View D                                                                                                   | erwent Compounds M                               | arked List: 0 compound      | s                                    |                       |                   |                          |        |
| Save                 | Open/Manage Clear                                                                                                    |                                                  |                             |                                      |                       |                   |                          |        |
| <b>10</b> tota<br>Ou | l records on the Marked List<br>tput author, title, source, abstract, and                                                    | times cited for all records in the               | Marked List.                |                                      |                       |                   |                          |        |
| <b>10 reco</b><br>Ou | ords from <i>Web of Science Core Collec</i><br>tput complete data from this product f<br><b>Output Records</b> [ – Hide Outp | tion<br>for these records.<br>Dut Options ]   5K |                             |                                      |                       | Save, r<br>your m | nodify and<br>arked list | export |
|                      | Step 1: Select records.                                                                                                    | Step 2: Select content.                          | Step 3: Select destination. | [Learn about saving to bibliographic | software]             |                   |                          |        |
|                      | Ill records in this list (up to 500)                                                                                         | ) Select from the fields be                      | low: 📙 🖂 Save to En         | dNote online 🔹 🔻                     |                       |                   |                          |        |
|                      | ○ All records on page                                                                                                    |                                                  |                             |                                      |                       |                   |                          |        |
|                      | O Records to                                                                                                    |                                                  |                             |                                      |                       |                   |                          |        |
|                      |                                                                                                    |                                                  |                             |                                      |                       |                   |                          |        |
|                      | Select All   Reset   Save Cus                                                                                                | stom Settings                                    |                             |                                      |                       |                   |                          |        |
|                      | Author(s) / Editor(s)                                                                                                    | 🗹 Title                                          | Source                      | Conference Information               |                       |                   |                          |        |
|                      | Abstract*                                                                                                    | Cited References*                                | Document Type               | Conference Sponsors                  |                       |                   |                          |        |
|                      | Addresses                                                                                                    | Times Cited                                      | Keywords                    | Publisher Information                |                       |                   |                          |        |
|                      | ISSN / ISBN                                                                                                    | Cited Reference Count                            | Source Abbrev.              | Page Count / Chapter Count           | Int                   |                   |                          |        |
|                      | IDS Number                                                                                                    | Language                                         | Web of Science Categories   | Research Areas                       |                       |                   |                          |        |
|                      | Funding Information                                                                                                    | Accession Number                                 | Author Identifiers          | Usage Count                          |                       |                   |                          |        |

### **Export data**

Web of Science InCites Journal Citation Reports Essential Science Indicators EndNote Publons Kopernio Clarivate Analytics Web of Science Tools 
Searches and alerts 
Search History Search Marked List 10 Results: 291 of 30 🕨 Sort by: Date Times Cited Usage Count Relevance More -4 (from Web of Science Core Collection) You searched for: AUTHOR IDENTIFI Select Page Pa - $\square$ 5K Save to EndNote online Add to Marked List ERS: (0000-0002-4367-3884) ... More Analyze Results LIII Create Citation Report Create Alert Short-Term Hemodynam Save to EndNote online stitution in Diet with Ancient Wheat 1. Times Cited: 0 (from Web of Science Core Products: A Cross-Over, R ~ Save to EndNote desktop Collection) **Refine Results** 4 By: Cicero, Arrigo F. G.; Fogae . . . . . . . . . . . . . . . . . . . Save to ResearcherID - I wrote these NUTRIENTS Volume: 10 Is DV 2018 Usage Count 🗸 Claim on Publons - track citations 8 Free Full Tex GS-F-X Save to FECYT CVN Q Search within results for... **Multiple Save to options** Lipid-lowering activity of Save to InCites and meta-analysis 2. ~ By: Sahebkar, Amirhossein; 🖡 Save to Other File Formats Collection) Filter results by: CRITICAL REVIEWS IN FOOD SCIENCE AND NUTRITION Volume: 58 Issue: 15 Pages: 2549-2556 Published: OCT 13 2018 Usage Count 🛩 Highly Cited in Field (2) Full Text from Publisher View Abstract 🔻 OS-F-X 6 Open Access (66)

English 🔻 Adriana 🔻 Help 🔻

### **Create a Search Alert**

| Web of Science InCites Journal Citation Reports Essential Science Indicators EndNote Publons Kopernio |            |                 |                                                          | Adı      | riana 👻 Help 👻 English 👻               |                                         |
|----------------------------------------------------------------------------------------------------|------------|-----------------|----------------------------------------------------------|----------|----------------------------------------|-----------------------------------------|
| Web of Science                                                                                        |            | Save search /   | create search alert                                      |          | ×                                      | Clarivate<br>Analytics                  |
| Search                                                                                                |            | News            |                                                          |          | alerts 👻 Search H                      | listory Marked List 10                  |
|                                                                                                    |            | Name            | Search / alert name                                      | required |                                        |                                         |
| <b>Results: 291</b><br>(from Web of Science Core Collection)                                          | Sort by: [ | Description     | Enter a description                                      | optional |                                        |                                         |
| You searched for: AUTHOR IDENTIFI                                                                     |            |                 | Email alerts                                             |          |                                        |                                         |
| ERS: (0000-0002-4367-3884)More                                                                        | 🗆 Sel      |                 | Adriana.Filip@clarivate.com                              | ]        |                                        | Analyze Results                         |
| Create Alert                                                                                          | <b>—</b> 1 |                 | HTML •                                                   |          | Create a Search al                     | ert                                     |
| Refine Results                                                                                        |            |                 | Author, Title, Source                                    | ]        | The alert automa<br>last update to the | tically searches the database, and then |
| Kenne Kesuts                                                                                          |            |                 | Daily alert 🔹                                            | ]        | sends all relevant mail                | results to you by e-                    |
| Search within results for Q                                                                           | 2          |                 | Search query: AUTHOR IDENTIFIERS: (0000-0002-4367-3884)  |          | Change alert setti                     | ngs at any time                         |
|                                                                                                    | · · · · ·  |                 | The RSS feed will be available after creating the alert. |          |                                        | (from Web of Science Core               |
| Filter results by:                                                                                    |            |                 |                                                          | 1        | 6 Published: OCT                       | Collection)                             |
| Highly Cited in Field (2)                                                                             |            |                 | Cancel Save                                              |          |                                        | Usage Count 🗸                           |
| 🗆 👌 Open Access (66)                                                                                  |            | Save search his | tory to a local drive                                    |          |                                        |                                         |

### **Create a Journal Alert**

| Saved Searches and Alerts << Back to previous page                                                                                                    |                                                           |                                                                                                    |                                                           |                              |  |
|----------------------------------------------------------------------------------------------------|-----------------------------------------------------------|----------------------------------------------------------------------------------------------------|-----------------------------------------------------------|------------------------------|--|
| Citation Alerts Journal Alerts Saved So                                                                                                    | Journal A                                                 | lerts                                                                                              |                                                           |                              |  |
|                                                                                                    | Search Full J                                             | ournal Titles:                                                                                     | (e.g., biolog*)                                           | Find                         |  |
|                                                                                                    | Select Journ<br>0-9   A   B   C                           | als Alphabeti<br>D E F G H                                                                         | cally:<br>i i J K L M N O P Q R S T U V W >               | ( Y Z                        |  |
| This feature allows you to:                                                                                                    |                                                           | Browse Journal Titles by Subject: Agriculture, Biology & Environmental Sciences (ABES) <b>v</b> Go |                                                           |                              |  |
| Receive e-mail alerts of the latest Table of Contents for your selected journals.<br>Receive RSS feeds of the latest Table of contents for your selected journals.<br>Access your selected journals from any computer at the institution.<br>Open the latest Table of Contents for your selected journals directly from the Web of Science I | Submit Selections Click after completing your selections. |                                                                                                    |                                                           |                              |  |
|                                                                                                    | "G" Journals<br>Journals 1 - 50                           | ) of 608                                                                                           |                                                           | ◄◀◀[1 2 3 4 5 6 7 8 9 10]►►► |  |
|                                                                                                    | Display on                                                | Send Me<br>Table of                                                                                |                                                           | Journal Name                 |  |
| Select journals                                                                                                    |                                                           |                                                                                                    |                                                           |                              |  |
| <ul> <li>Receive e-mail alerts or RSS feeds of the latest Table of Conter</li> </ul>                                                                                                    | nts                                                       |                                                                                                    | G PROTEIN COUPLED RECEPTORS HANDBOOK                      |                              |  |
| <ul> <li>Access selected journals from any computer at the institution</li> </ul>                                                                                                    |                                                           |                                                                                                    | G PROTEIN PATHWAYS PART B G PROTEINS AND THEIR REGULATORS |                              |  |
| <ul> <li>Open the latest Table of Contents directly from the Web of Sc</li> </ul>                                                                                                    | cience home pag                                           |                                                                                                    | G PROTEIN PATHWAYS PT A RECEPTORS                         |                              |  |
|                                                                                                    |                                                           |                                                                                                    | G PROTEIN PATHWAYS PT C EFFECTOR MECHAN                   | NISMS                        |  |
|                                                                                                    |                                                           |                                                                                                    | G PROTEINS RECEPTORS AND DISEASE                          |                              |  |

### **Create a Citation Alert**

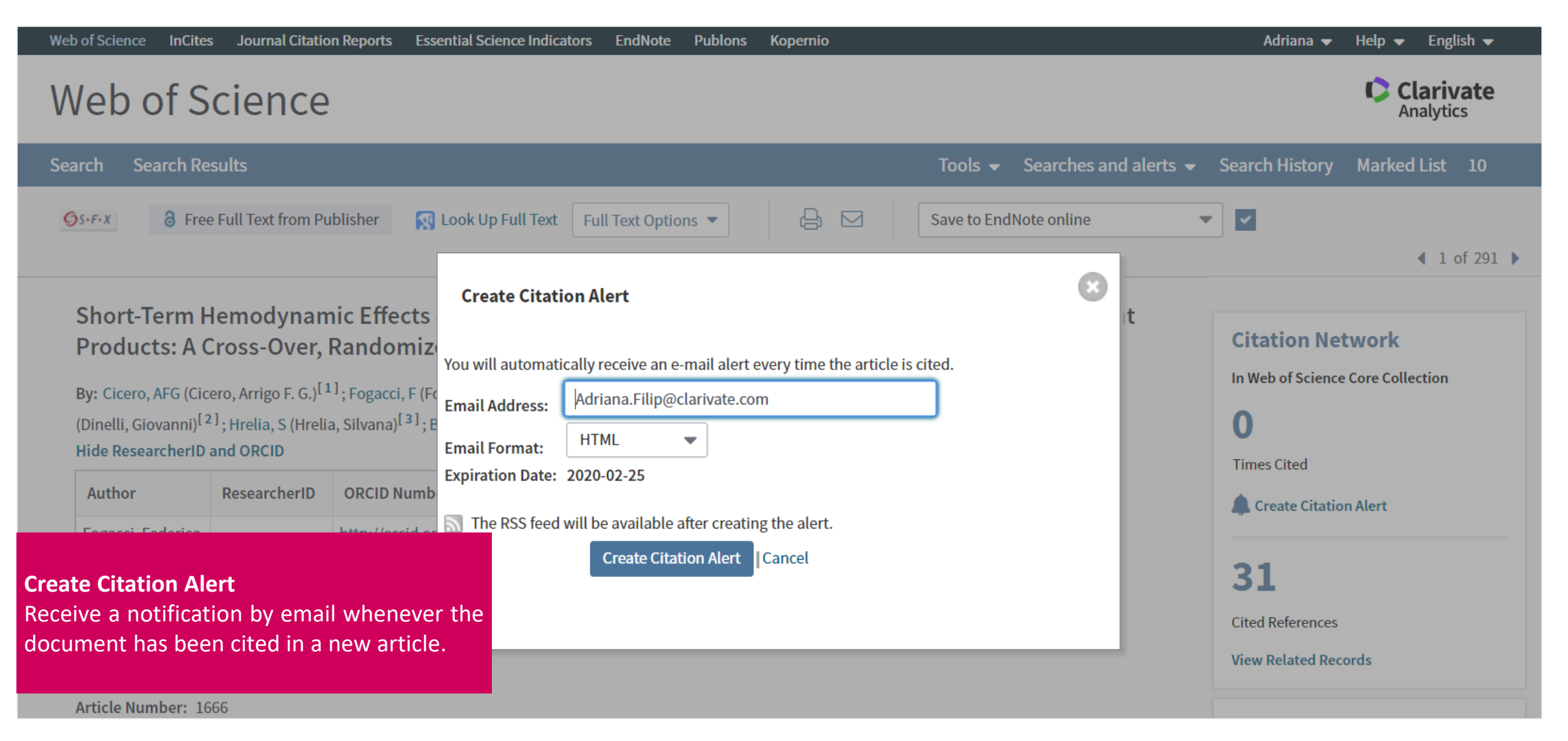

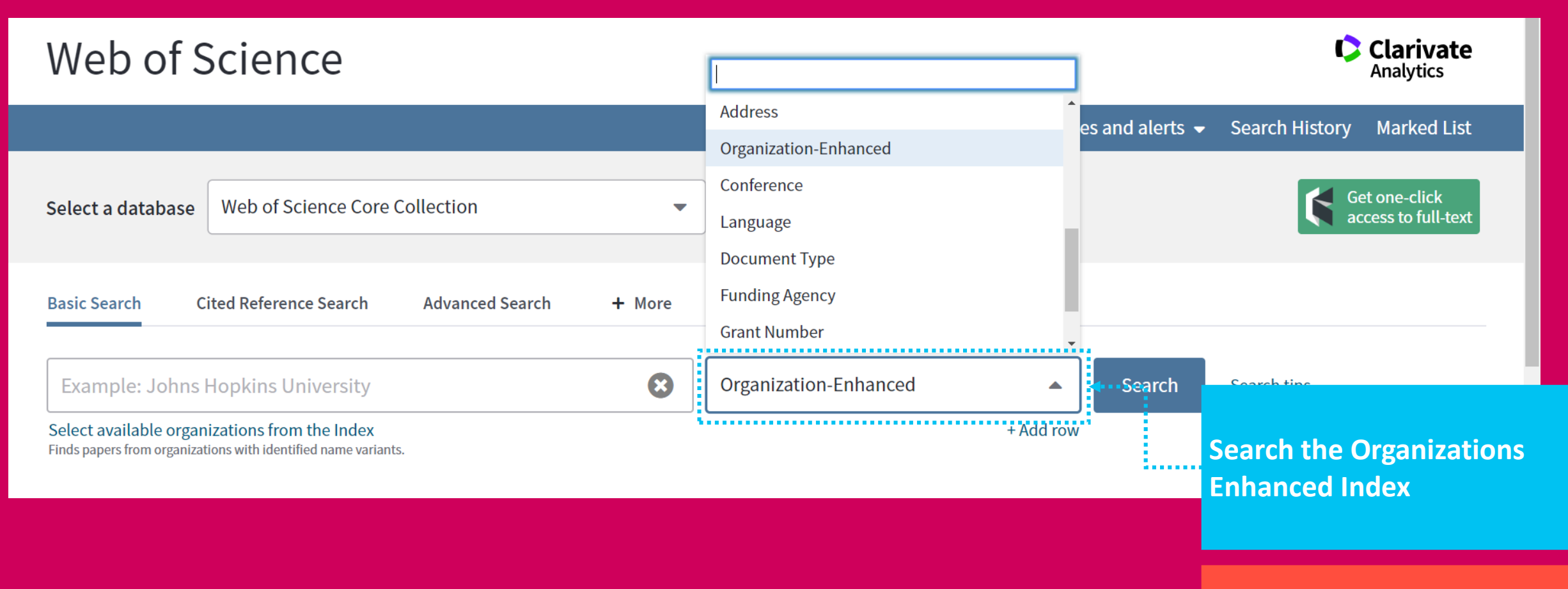

+12 000 unified name organizations

# **Organization enhanced**

#### Search the organization **Organizations - Enhanced List** See the name variants \*\* Use this list to find the preferred name for an organization and the varian ot all or Use the Browse and Find features to locate organizations to add to your query. **Organizations - Enhanced List** Search for organization Click on a letter or number to browse organizations alphabetically by title \*\* Use this list to find the preferred name for an organization and the variants we he A B C D E F G H I J K L M N O P O R S T U V W X Y Z 0123 Use the Browse and Find features to locate organizations to add to your query. names and/ name or Click on a letter or number to browse organizations alphabetically by title variants Enter text to find organizations containing or related to the text. A B C D E F G H I J K L M N O P Q R S T U V W X Y Z 0123456 BARI Find Enter text to find organizations containing or related to the text. DETAILS Find BARI KEY: Add = add to query ...................... **Organization Name:** Add IAMB MEDITERRANEAN AGRONOMIC INSTITUTE OF BARI Results Page 1 (Organizations 1 - 24 of 24) IAMB MEDITERRANEAN AGRONOMIC INST BARI; IAMB Other Names: Add View Organizations to Details Address: CIHEAM BARI VIA CEGLIE 9 70010 VALENZANO (BA) ,APULIA, ITALY Query Bar Ilan University Add D http://www.iamb.it/ Website: Consiglio Nazionale delle Ricerche (CNR) Add D Name Variants: Add AGRON RES INST Add IAMB Mediterranean Agronomic Institute of Bari CIHEAM Add D IRCCS Istituto Tumori Bari Giovanni Paolo II Add Add CIHEAM BARI **IRCCS Saverio de Bellis** Add D Transfer your selected organization(s) below to the Organizations - Enhanced field on the search page Isituto di Chimica dei Composti Organometallici (ICCOM-CNR) OK Add Cancel IAMB Mediterranean Agronomic Institute of Bari

# Find the most impactful papers

Sort the results and identify the most impactful papers

| Web of Science                                                  |                                                                                                    | Clarivate<br>Analytics                                            |
|-----------------------------------------------------------------|----------------------------------------------------------------------------------------------------|-------------------------------------------------------------------|
| Search                                                          | Tools 👻 Searches and alerts 👻                                                                                                    | Search History Marked List                                        |
| <b>Results: 32,060</b><br>(from Web of Science Core Collection) | Sort by: Date Times Cited Usage Count Relevance More                                                                                                    | <ul> <li>▲ 1 of 3,206 ▶</li> </ul>                                |
| You searched for: TOPIC: (pvc or "Po<br>lyvinyl chloride")More  | □ Select Page 🕞 🖸 5K Save to EndNote online - Add to Marked List                                                                                                    | Citation Report feature not                                       |
| 🌲 Create Alert                                                  |                                                                                                    | available. [?]                                                    |
| Refine Results                                                  | 1.       A New Potentiometric Sensor for Determination and Screening Phenylalanine in Blood Serum Based on         Molecularly Imprinted Polymer         By: Bangaleh, Zahra; Sadeghi, Hayedeh Bagheri; Ebrahimi, Soltan Ahmad; et al. | <b>Times Cited: 0</b><br>(from Web of Science Core<br>Collection) |
| Search within results for Q                                     | IRANIAN JOURNAL OF PHARMACEUTICAL RESEARCH Volume: 18 Issue: 1 Pages: 61-71 Published: WIN 2019           Strik         View Abstract ▼                                                                                                | Usage Count 🛩                                                     |
| Filter results by:                                              | 2. Comparison of new optical sensor based on triazene ligand immobilized on PVC and triacetylcellulose membranes for Hg (II) ion                                                                                                    | <b>Times Cited: 0</b><br>(from Web of Science Core<br>Collection) |

#### Identify the most active journals

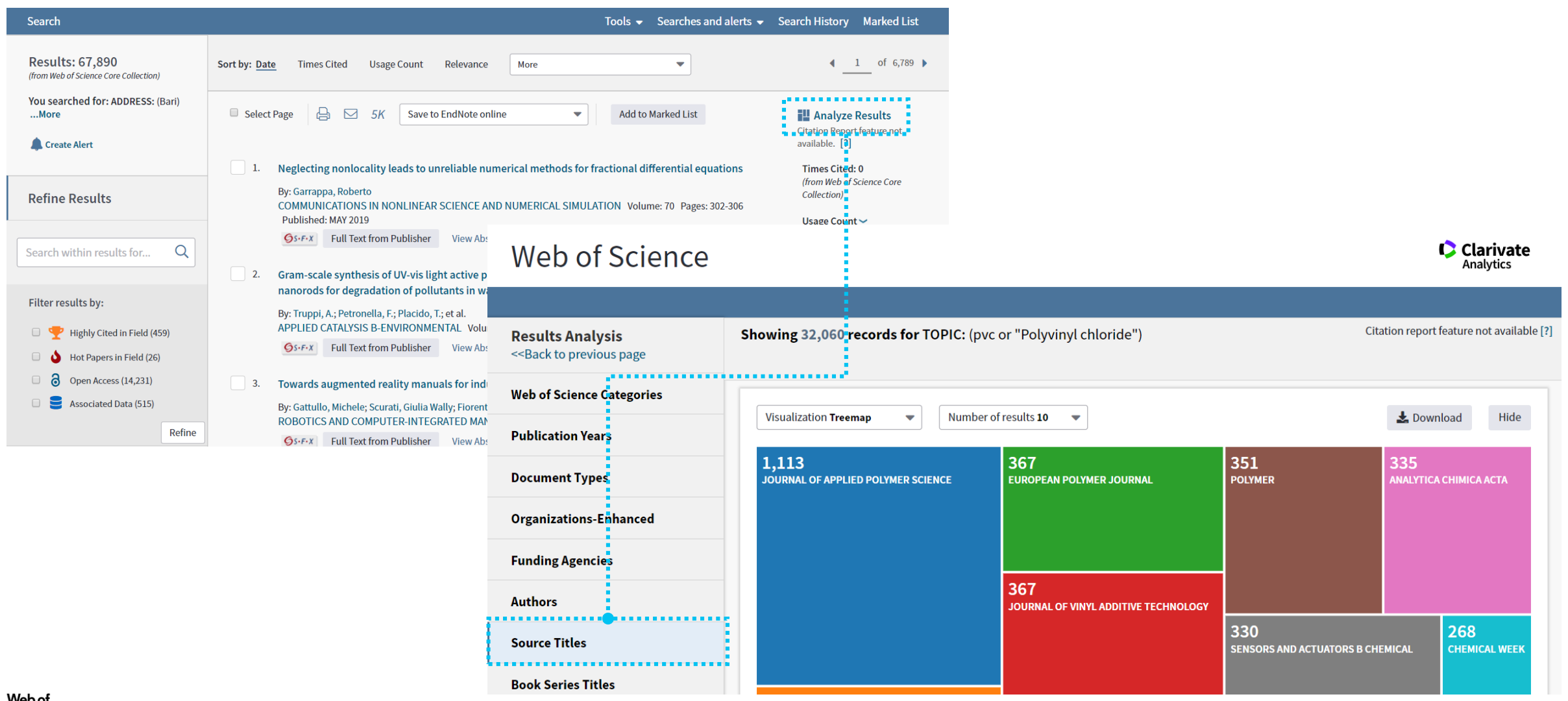

The funding acknowledgements data

#### FUNDING ACKNOWLEDGEMENT DATA TRACKED BY PAPER

- Web of Science captures funding acknowledgement data from all titles in the Science Citation Index Expanded (SCIE) from August 2008 forwards.
- Research administrators can use this data to develop a reliable understanding of funding trends and opportunities.

#### **TWO NEW SOURCES ADDED IN 2016**

- We now use two additional sources of funding information: Medline & researchfish<sup>®</sup>. Thanks to this partnership we can also capture such information for the years earlier to 2008.
- Over 1.5 M records have been enriched with such information.

| Funding                                                    |                    |  |  |  |
|------------------------------------------------------------|--------------------|--|--|--|
| Funding Agency                                             | Grant Number       |  |  |  |
| European Union                                             | LSHB-CT2007-037740 |  |  |  |
| Deutsche Forschungsgemeinschaft                            | 1175               |  |  |  |
| Bundesministerium fur Bildung und Forschung BioChance Plus | 0313827            |  |  |  |

#### Close funding text

We thank F. Julicher, G. Feigenson, J. Howard, P. Schwille, C. Brangwynne, H.-T. He, G. van Meer, and members of the Simons lab for critical reading of this paper. A special thank you goes to M. Surma, M. Gerl, and I. Levental for their construction of and contribution to the figures. This work was supported by European Union FP6 Lipid PRISM grant no. LSHB-CT2007-037740, Deutsche Forschungsgemeinschaft Schwerpunktprogramm 1175, and Bundesministerium fur Bildung und Forschung BioChance Plus grant no. 0313827.

Identify funders

| Web of Science                                                                                                    |                                                     |                                   | (                                            | Clarivate<br>Analytics   |
|----------------------------------------------------------------------------------------------------|-----------------------------------------------------|-----------------------------------|----------------------------------------------|--------------------------|
|                                                                                                    |                                                     |                                   |                                              |                          |
| <b>Results Analysis</b><br>< <back page<="" previous="" th="" to=""><th>Showing 32,060 records for TOPIC: (pvc or "Polyvir</th><th>ıyl chloride")</th><th>Citation report fe</th><th>eature not available [?]</th></back> | Showing 32,060 records for TOPIC: (pvc or "Polyvir  | ıyl chloride")                    | Citation report fe                           | eature not available [?] |
| Web of Science Categories                                                                                                    |                                                     |                                   | 1 pour                                       |                          |
| Publication Years                                                                                                    | Visualization Treemap   Number of results 10        |                                   | Z Downie                                     | oad Hide                 |
| Document Types                                                                                                    | 750<br>NATIONAL NATURAL SCIENCE FOUNDATION OF CHINA | 87<br>NATIONAL SCIENCE FOUNDATION | 60 53<br>NIGMS NIH HHS CAPI                  | ES                       |
| Organizations-Enhanced                                                                                                    |                                                     |                                   |                                              |                          |
| Funding Agencies                                                                                                    |                                                     |                                   |                                              |                          |
| Authors                                                                                                    | •                                                   | 73                                |                                              |                          |
| Source Titles                                                                                                    |                                                     | CNPQ                              | 52<br>NATURAL SCIENCE FOUNDATION<br>OF CHINA | 50<br>EUROPEAN<br>UNION  |
| Deals Caulos Titles                                                                                                    |                                                     |                                   |                                              |                          |

Identify collaborators

| Web of Science                                                                                                    |                                                      |                                                         | Clarivate<br>Analytics                                               |
|----------------------------------------------------------------------------------------------------|------------------------------------------------------|---------------------------------------------------------|----------------------------------------------------------------------|
|                                                                                                    |                                                      |                                                         |                                                                      |
| <b>Results Analysis</b><br>< <back page<="" previous="" th="" to=""><th>Showing 17,007 records for ORGANIZATION-E<br/>(UPEC))</th><th>ENHANCED: (Universite Paris-Est-Creteil-Va</th><th>al-de-Marne Citation report feature not available [?]</th></back> | Showing 17,007 records for ORGANIZATION-E<br>(UPEC)) | ENHANCED: (Universite Paris-Est-Creteil-Va              | al-de-Marne Citation report feature not available [?]                |
| Web of Science Categories                                                                                                    |                                                      |                                                         |                                                                      |
| Publication Years                                                                                                    | Visualization <b>Treemap</b> Number of result        | s 10 🔹                                                  | 🛓 Download 🛛 Hide                                                    |
| Document Types                                                                                                    | 17,007<br>UNIVERSITE PARIS EST COMUE                 | <b>5,939</b><br>ASSISTANCE PUBLIQUE HOPITAUX PARIS APHP | 3,635<br>INSTITUT NATIONAL DE LA<br>SANTE ET DE LA<br>SORBONNE PARIS |
| Organizations-Enhanced                                                                                                    |                                                      |                                                         | RECHERCHE MEDICALE CITE USPC COMUE                                   |
| Funding Agencies                                                                                                    | •                                                    |                                                         |                                                                      |
| Authors                                                                                                    |                                                      | <b>5,211</b><br>HOPITAL UNIVERSITAIRE HENRI MONDOR APHP |                                                                      |
| Source Titles                                                                                                    | 17,007                                               |                                                         | 2.147 1.891                                                          |
| Book Series Titles                                                                                                    | UNIVERSITE PARIS EST CRETEIL VAL DE MARNE UPEC       |                                                         | SORBONNE UNIVERSITE UNIVERSITY<br>OF PARIS                           |

Identify top research areas for your organizations

#### Clarivate Analytics Web of Science Showing 17 007 records for OPGANIZATION-ENHANCED: (Universite Paris-Est-Creteil-Val-de-Marne Citation report feature not available [?] **Results Analysis** (UPEC)) <<Back to previous page BIOCHEMISTRY MOLECULAR × BIOLOGY 654 Web of Science Categories records Visuali per of results 10 📩 Download Hide • **Publication Years** View Records 654 579 508 500 **Document Types** DERMATOLOGY SURGERY **BIOCHEMISTRY MOLECULAR BIOLOGY** OPHTHALMOLOGY Organizations-Enhanced **Funding Agencies** 573 600 Authors **NEUROSCIENCES** MATHEMATICS Source Titles 480 METEOROLOGY ATMOSPHERIC SCIENCES

# Export data

To InCites B&A and EndNote Online

| Web of Science                                                 |                                                                                                    | Clarivate<br>Analytics                                            |
|----------------------------------------------------------------|----------------------------------------------------------------------------------------------------|-------------------------------------------------------------------|
| Search                                                         | Tools 👻 Searches and alerts 👻                                                                                                    | Search History Marked List                                        |
| Results: 32,060<br>(from Web of Science Core Collection)       | Sort by: Date Times Cited Usage Count Relevance More                                                                                                    | <ul> <li>▲ 1 of 3,206 ▶</li> </ul>                                |
| You searched for: TOPIC: (pvc or "Po<br>lyvinyl chloride")More | □ Select Page 🕞 🖂 5K Save to EndNote online Add to Marked List                                                                                                    | Citation Report feature not available. [?]                        |
| Refine Results                                                 | 1.       A New Potentiometric Ser       Save to EndNote online       nenylalanine in Blood Serum Based on         Molecularly Imprinted Po       Save to EndNote desktop       et al.                         | <b>Times Cited: 0</b><br>(from Web of Science Core<br>Collection) |
| Search within results for Q                                    | IRANIAN JOURNAL OF PH4       Claim on Publons - track citations       sue: 1 Pages: 61-71 Published: WIN 2019         Save to FECYT CVN       Save to FECYT CVN       Sue: 1 Pages: 61-71 Published: WIN 2019 | Usage Count 🗸                                                     |
| Filter results by:                                             | 2. Comparison of new optic:<br>membranes for Hg (II) ion Save to Other File Formats<br>By: Shafiekhani, Homa; Hagh'goo, Zoheir; Bahar, Shahriyar                                                              | <b>Times Cited: 0</b><br>(from Web of Science Core<br>Collection) |

### **Publons**

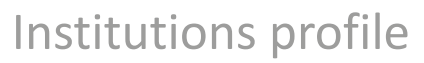

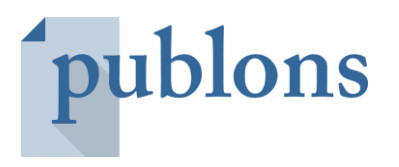

| publons browse commu                   | JNITY FAQ Q       |                         | LOG IN <b>REGISTER</b> WEB OF<br>SCIENCE       |
|----------------------------------------|-------------------|-------------------------|------------------------------------------------|
| lome  Institutions Institution Details |                   |                         |                                                |
| Unive                                  | ersity of Bologna | a                       |                                                |
| VISIT INSTIT                           | UTION WEBSITE     | VISIT INST              | ITUTION LEADERBOARD                            |
| Reviewers: 422                         | Reviews: 7,317    | Last 1 year: 2,285      | Openness: 1.2%                                 |
| 2nd in Italy                           | 17th in the world | 14th in the world       | 27th in Italy                                  |
| JOURNAL EDITORS AT UNIVERSITY OF BO    | LOGNA             |                         |                                                |
| EV Enrico M. Vitucci                   |                   | DP Donatella Pavanell   | Are you affiliated with University of Bologna? |
| Arrigo F.G. Cicero                     |                   | LS Leonardo Sandrolin 🔍 | Click or tap here to register.                 |

Why use Author Identifiers ?

#### Clarivate Web of Science Analytics Tools Searches and alerts Search History Search Marked List Results: ... Refine Exclude Sort these by: Record Count Authors Cancel (from Web of Science Core Collection) The first 100 Authors (by record count) are shown. Analyze Results feature not available for over 50,000,000 records. You searched for: YEAR PUBLISHED: (1000-2020) ... More ANONYMOUS (1,403,801) LEE JH (41,817) WANG F (30,015) TANAKA T (24,448) YANG Y (41,681) ZHOU Y (28,659) WANG Y (101,953) YANG H (24,288) Create Alert ••••••• ZHANG Y (97,193) LIU B (24,266) CHEN **(**41,094) KIM Y (28,550) WANG J (86,046) YANG J (39,185) XU J (28,433) HUANG Y (24,259) LLY (83,526) KUMAR A (39,151) WATANABE T (24,221) LEE H (28,419) **Refine Results** WANG Q (39,140) LIU Y (83,281) WU J (28,415) SINGH S (24,151) LI J (79,090) KIM H (38,616) KIM HJ (27,680) PARK J (24,092) ZHANG J (74.836) WANG W (37,111) LIZ (27,619) WANG T (24,037) Q Search within results for... YAMAMOTO T (23,751) PRECISION ZHANG B (23,596) Automatic algorithms are essential nowadays PARK S (23,279) Filter results by: but they will never substitute for human LIS (23,192) validation and precision especially when dealing with millions of records.

#### Author identifiers in Web of Science

| Select a database Web of Science Core Collection           | Get one-click<br>access to full-text                                             |
|------------------------------------------------------------|----------------------------------------------------------------------------------|
| Basic Search Cited Reference Search Advanced Search + More |                                                                                  |
| Example: A-1397-2010 OR 0000-0001-5297-9108                | Author Identifiers                                                               |
| Timespan<br>All years (1900 - 2019) ▼<br>More settings ▼   | Topic   Title   Author   Author Identifiers   All Fields   Group Author   Editor |
| Search by<br>ORCID or Res                                  | earcherID                                                                        |

#### Determine your h-Index in Web of Science

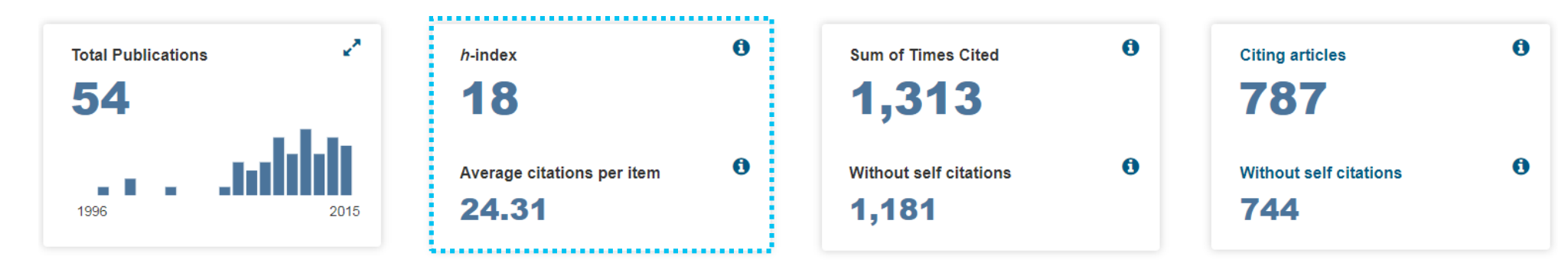

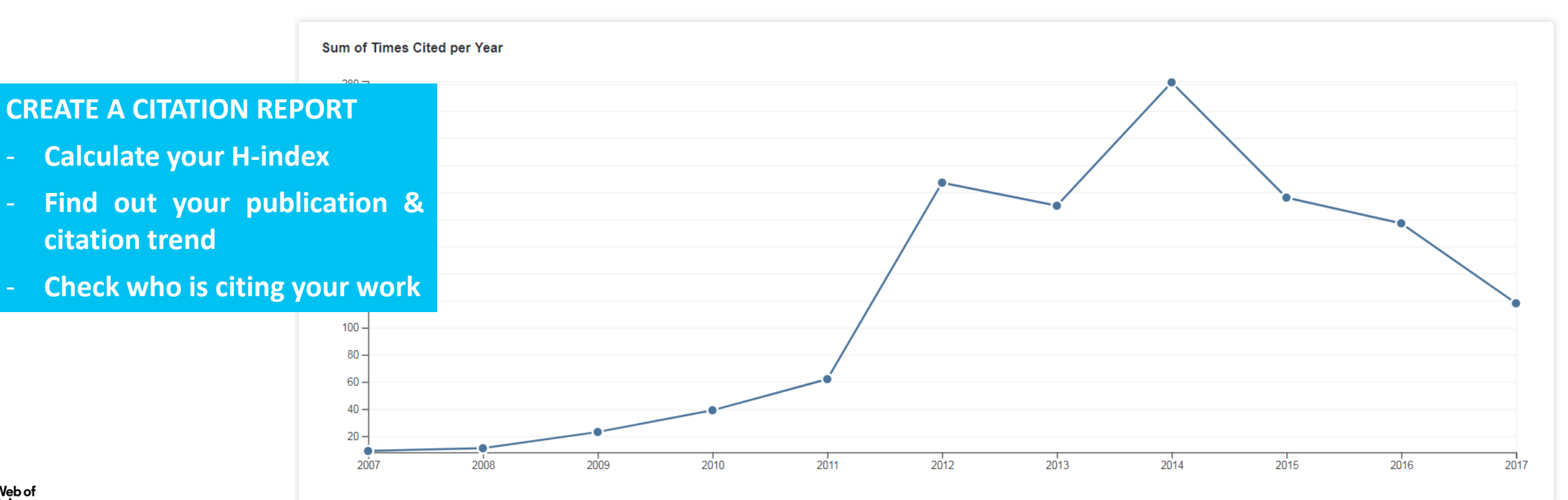

How much interest has your work generated?

| Web of Science                                                      |                                                                                                    | Clarivate<br>Analytics                   |
|---------------------------------------------------------------------|----------------------------------------------------------------------------------------------------|------------------------------------------|
| Search                                                              | Tools 👻 Searches and alerts 👻                                                                                                    | Search History Marked List               |
| <b>Results: 29</b><br>(from Web of Science Core Collection)         | Sort by: Date Times Cited Usage Count Relevance More                                                                                                    | ✓ Page 1 of 3 ▶                          |
| You searched for: AUTHOR IDENTIFI<br>ERS: (0000-0002-0855-8979)More | Select Page 5K Save to EndNote online Add to Marked List                                                                                                    | Lul Create Citation Report               |
| 🔔 Create Alert                                                      |                                                                                                    | Analyze Results                          |
|                                                                     | 1. Urban planning with respect to environmental quality and human well-being                                                                                                    | Times Cited: 20                          |
| Refine Results                                                      | By: Panagopoulos, Thomas; Gonzalez Duque, Jose Antonio; Bostenaru Dan, Maria<br>ENVIRONMENTAL POLLUTION Volume: 208 Special Issue: SI Pages: 137-144 Part: A Published: JAN 2016 | (from Web of Science Core<br>Collection) |
|                                                                     | Øs⋅F⋅X     Full Text from Publisher     View Abstract ▼                                                                                                    | Usage Count 🔦                            |
| Search within results for Q                                         | 2. Multi-criteria decision model for retrofitting existing buildings                                                                                                    | Last 180 Days: 3<br>Since 2013: 79       |
| Filter results by:                                                  | By: Bostenaru Dan, M<br>NATURAL HAZARDS AND EARTH SYSTEM SCIENCES Volume: 4 Issue: 4 Pages: 485-499 Published: 2004                                                              | Collection)                              |
|                                                                     | Øs•F•x ∂ Free Full Text from Publisher View Abstract ▼                                                                                                    |                                          |
| Vebof                                                               | interest your work has gene                                                                                                    | erated.                                  |

### **Publons**

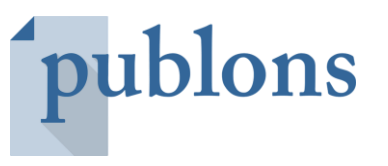

# TRACK MORE OF YOUR RESEARCH IMPACT

Track your publications, citation metrics, peer reviews, and journal editing work in one, easy-to-maintain profile.

- All your publications, instantly imported from Web of Science, ORCID, or your bibliographic reference manager (e.g. EndNote or Mendeley)
- **Trusted citation metrics**, automatically imported from the Web of Science
- Your verified **peer review & journal editing history**, powered by partnerships with thousands of scholarly journals
- **Downloadable record** summarising your scholarly impact as an author, editor and peer reviewer.

| <ul> <li>Were been been been been been been been b</li></ul>                                                                                                    | publons                                                                                                    | tenta angene tenta angene tenta e tenta e tenta e tenta e tenta e tenta e tenta e tenta e tenta e tenta e tenta                                                                                                    |
|----------------------------------------------------------------------------------------------------|----------------------------------------------------------------------------------------------------|----------------------------------------------------------------------------------------------------|
| <ul> <li>A manufacture</li> <li>A manufacture</li> <li>A manufa</li></ul> | In the second second seco                                                                                                    | Padication interest         minimum and particular sectors           18         644         13*         39.4         53.5           Per relevance         minimum and particular sectors         minimum and particular sectors         minimum and particular sectors           36         minimum and particular sectors         minimum and particular sectors         minimum and particular sectors           36         minimum and particular sectors         minimum and particular sectors         minimum and particular sectors |
|                                                                                                    | 2. C. Controlling<br>The energy and Anderson<br>Former and Anderson<br>Followerski<br>Manual<br>Anderson<br>Anderson |                                                                                                    |

### **Publons**

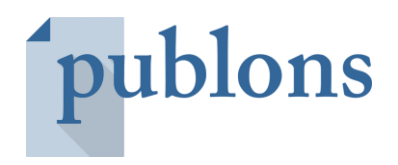

Publons gives researchers cross-publisher recognition for peer review

| publons BROWS                                        | E COMMUNITY                                                                                                    | faq Q                                                                                                    |                                                              |                                                                            | LOG IN REGIST          | TER WEB OF<br>SCIENCE                                                                                                    |
|------------------------------------------------------|----------------------------------------------------------------------------------------------------|----------------------------------------------------------------------------------------------------|--------------------------------------------------------------|----------------------------------------------------------------------------|------------------------|----------------------------------------------------------------------------------------------------|
| Home 🕨 Researchers 🕨 micol                           | mastrocicco                                                                                                    |                                                                                                    |                                                              |                                                                            |                        |                                                                                                    |
|                                                      | micol ma<br>Top peer revi<br>Associate Profes<br>Technologies, Ur<br>ResearcherID: J-<br>ORCiD: 0000-000<br>PUBLICATIONS<br>86 | strocicco<br>ewer<br>sor - Department of En<br>iversità degli Studi dell<br>2291-2015<br>03-3251-9117<br><b>TOTAL TIMES CITED</b><br>656 | ivironmental,<br>la Campania I<br>н-імдех<br>16 <sup>@</sup> | Biological and Pharm<br>Luigi Vanvitelli<br><b>VERIFIED REVIEWS</b><br>103 | aceutical Sciences and | <section-header>Turning peer review into a rewarding activity<br/>Two simple ways to add reviews:<br/>• Reviews added by Publons users<br/>• Publisher integrations</section-header> |
| <ul> <li>Summary</li> <li>Metrics</li> </ul>         | Research Fiel                                                                                                    | ds                                                                                                    | (E) T                                                        |                                                                            |                        | Two clicks to a downloadable record of user's verified contributions.                                                                                                    |
| <ul><li>Publications</li><li>Q Peer review</li></ul> | HYDROGEOLOGY WA                                                                                                    | TER RESOURCES MANAGEN                                                                                                    | VIENT                                                        |                                                                            |                        |                                                                                                    |

#### FUNDING ACKNOWLEDGEMENT DATA TRACKED BY PAPER

- Web of Science captures authors acknowledgments and funding acknowledgement data from all titles in the Core Collection from August 2008 forwards.
- Research administrators can use this data to develop a reliable understanding of funding trends and opportunities.

#### Funding

| Funding Agency                                             | Grant Number       |
|------------------------------------------------------------|--------------------|
| European Union                                             | LSHB-CT2007-037740 |
| Deutsche Forschungsgemeinschaft                            | 1175               |
| Bundesministerium fur Bildung und Forschung BioChance Plus | 0313827            |

#### Close funding text

We thank F. Julicher, G. Feigenson, J. Howard, P. Schwille, C. Brangwynne, H.-T. He, G. van Meer, and members of the Simons lab for critical reading of this paper. A special thank you goes to M. Surma, M. Gerl, and I. Levental for their construction of and contribution to the figures. This work was supported by European Union FP6 Lipid PRISM grant no. LSHB-CT2007-037740, Deutsche Forschungsgemeinschaft Schwerpunktprogramm 1175, and Bundesministerium fur Bildung und Forschung BioChance Plus grant no. 0313827.

# **Unified Funding in Web of Science**

- The algorithm that assigns the preferred funding name was developed based on the existing InCites funding agency unification
- The data is searchable (<u>http://images.webofknowledge.com/WOKRS533JR18/help/WOS/hs\_funding\_agency.html</u>)
- Currently, we have approximately 1,100 preferred funder names that appear in 1,9M WOS Core Collection records.
- The complete list of unified funding agencies is accessible from the help file (<u>http://images.webofknowledge.com/WOKRS533JR18/help/WOS/hs\_preferred\_funding\_agencies.html</u>)
- We also welcome feedback to help refine and prioritize further enhancements You can submit it through the Data Corrections form using the "Funding/Grant Info" category (<u>https://support.clarivate.com/ScientificandAcademicResearch/s/datachanges?language=en\_US</u>)

# **More information**

#### Clarivate Libguides http://clarivate.libguides.com/home

#### Web of Science You Tube Channel https://www.youtube.com/user/WoSTraining

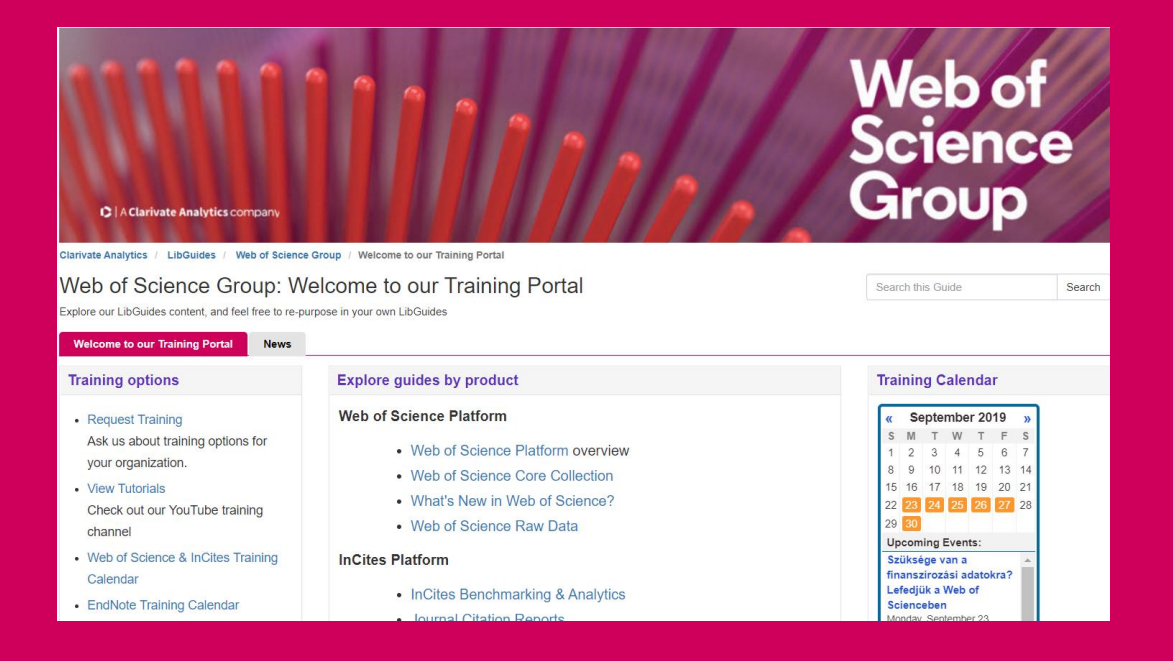

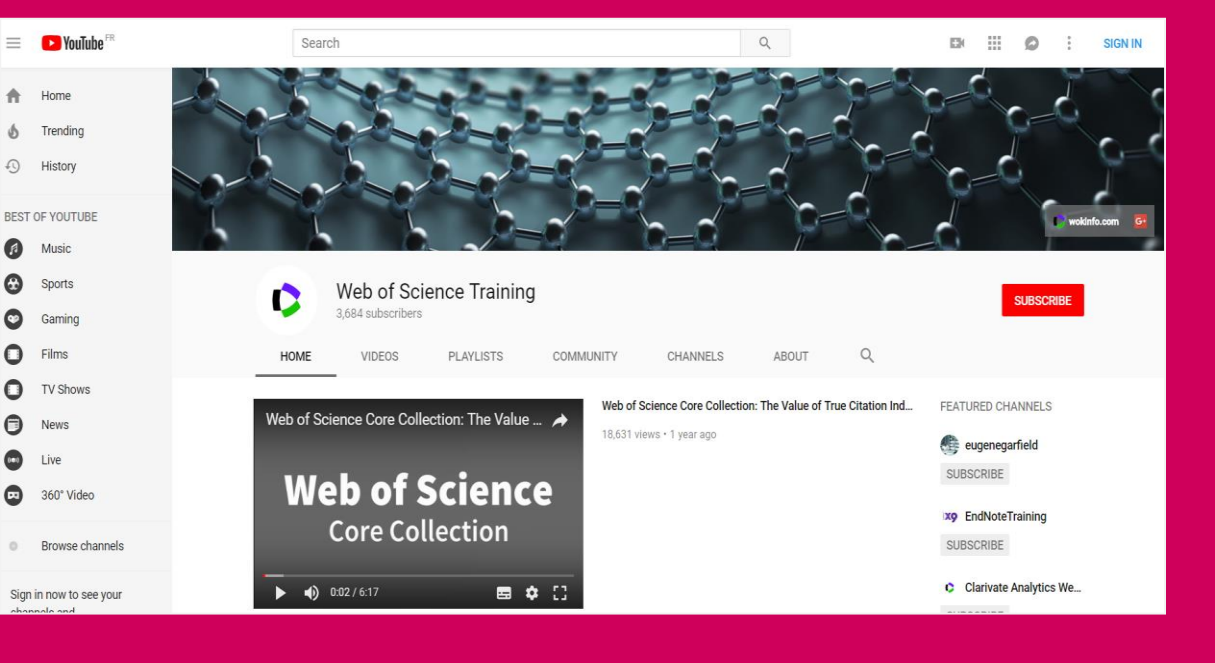

A Clarivate Analytics company

#### Web of Science Group

# Thank you!

#### Marcin Kapczynski

Solutions Specialists and Customer Education, Europe

Web of Science Group | Clarivate Analytics

Mobile +48 693 060 193 | marcin.kapczynski@clarivate.com

Web of Science Group retains all intellectual property rights in, and asserts rights of confidentiality over, all parts of its response submitted within this presentation. By submitting this response we authorise you to make and distribute such copies of our proposal within your organisation and to any party contracted directly to solely assist in the evaluation process of our presentation on a confidential basis. Any further use will be strictly subject to agreeing appropriate terms.